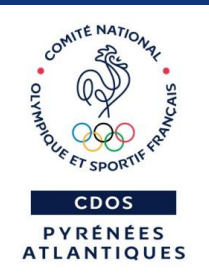

## UTILISER LE COMPTE ASSOCIATION

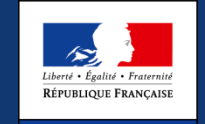

MINISTÈRE DE LA VILLE, DE LA JEUNESSE ET DES SPORTS CNDS CENTRE NATIONAL POUR LE DEVELOPPEMENT

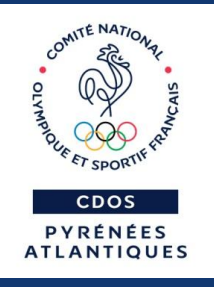

## **Objectifs**

-Découvrir la nouvelle plateforme compte association
- Savoir utiliser ses fonctionnalités, dont la demande de subvention

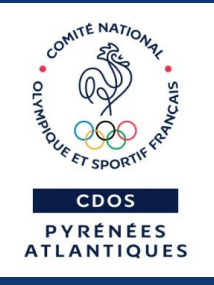

## Format

Pour aborder tous les cas de figure, nous utiliserons un diaporama et non la version en ligne du Compte association.

Ce diaporama vous sera transmis par mail suite à la formation (si vous nous l'avez communiqué).

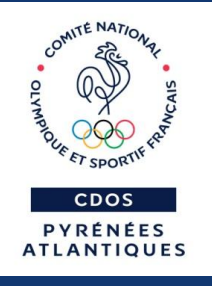

Le compte asso, qu'est-ce-que c'est ?

Un outil permettant aux dirigeants associatifs de : - prendre connaissance des informations dont l'administration dispose au sujet de son association

 saisir de la manière la plus simple possible, puis déposer une demande de subvention

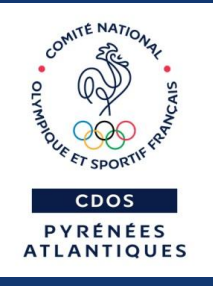

Le compte asso, qu'est-ce-que c'est ?

Pour 2018, le téléservice de demande de subvention est proposé pour solliciter un financement au titre du Centre National pour le Développement du Sport.

Cette session d'information ne traite pas des directives du CNDS 2018 > voir site DRDJSCS

### Le lien pour accéder au « Compte asso » :

### https://lecompteasso.associations.gouv.fr/login

| 🔺 Le compte Asso                                       | 🗙 🔜 Le compte asso   Association                      | ns.g ×   +                                     |                                                                            |                                              |                           |
|--------------------------------------------------------|-------------------------------------------------------|------------------------------------------------|----------------------------------------------------------------------------|----------------------------------------------|---------------------------|
| ← → ⊂ ŵ                                                | 🛈 🔒 https://lecompte                                  | easso.associations.gouv.fr/login               |                                                                            | 🛡 🏠 🔍 Rechercher                             | 8                         |
| Google Agenda - Sem                                    | 🝐 Mon Drive - Google Dr M Gmail 🔮                     | CDOS 64   Le site du C G traduction - Recherch | 😭 Facebook - Connexion 🛅 Messageries 👔 e-cnosf 🛛 G VIAMICHELIN - Reche.    | 🐺 CDOS PAU - Polycom 🎵 Ociane mutuelle entre | _                         |
| Liberté • Égalité • Fraternité<br>République Française | Le Compte A<br>Le site officiel de gestion d'associat | SSO<br>iton                                    |                                                                            |                                              |                           |
|                                                        |                                                       |                                                |                                                                            |                                              |                           |
|                                                        |                                                       |                                                |                                                                            |                                              |                           |
|                                                        |                                                       |                                                | Adresse de messagerie                                                      |                                              |                           |
|                                                        |                                                       |                                                | Mot de passe                                                               |                                              |                           |
|                                                        |                                                       |                                                | Mot de passe oublié ?                                                      |                                              |                           |
|                                                        |                                                       |                                                |                                                                            |                                              |                           |
|                                                        |                                                       |                                                | CONNEXION                                                                  |                                              |                           |
|                                                        |                                                       |                                                |                                                                            |                                              |                           |
|                                                        |                                                       |                                                | CRÉER UN COMPTE                                                            |                                              |                           |
|                                                        |                                                       |                                                |                                                                            |                                              |                           |
|                                                        |                                                       |                                                |                                                                            |                                              |                           |
|                                                        |                                                       |                                                |                                                                            |                                              |                           |
|                                                        |                                                       |                                                |                                                                            |                                              |                           |
|                                                        |                                                       | A PROPOS<br>Présentation du service            | OUVERTURE DES DONNEES P<br>DataAsso P                                      | ASSISTANCE ET CONTACT                        |                           |
|                                                        |                                                       | Données personnelles                           | Data.gouv.fr 0<br>Données ouvertes F                                       | Contact<br>CAQ                               |                           |
|                                                        |                                                       |                                                | rie-publique.fr - Legifrance.gouv.fr - Data.gouv.fr - Gouvernement.fr - Fr | ance.frActiver                               | Windows                   |
|                                                        |                                                       | Direction de la                                | eunesse, de l'éducation populaire et de la vie associative - Mentions lé   | gales - Copyright 2017 Accédez               | aux paramètres pour activ |

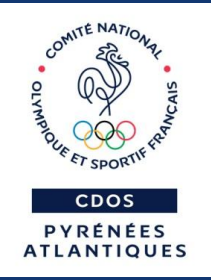

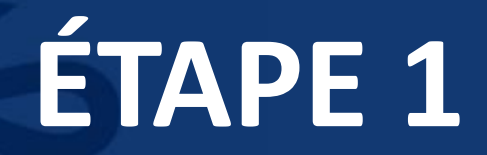

Création du compte Ajouter son association dans le compte

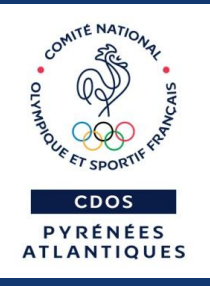

## Avant de débuter, il vous faut : - le numéro SIRET de votre association - le numéro RNA de votre association - une adresse mail

Il est recommandé d'utiliser les navigateurs MOZILLA FIREFOX, GOOGLE CHROME ou SAFARI.

### Sur la page d'accueil, cliquez sur « Créer un compte ».

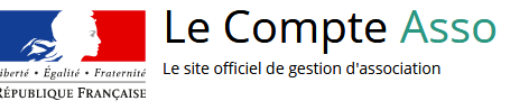

| Ac | iresse de messagerie |  |
|----|----------------------|--|
| M  | ot de passe          |  |
| Mo | t de passe oublié ?  |  |
|    | CONNEXION            |  |
|    |                      |  |
|    |                      |  |

|                                               | A PROPOS                                        | OUVERTURE DES DONNEES                                  | ASSISTANCE ET CONTACT        |                 |
|-----------------------------------------------|-------------------------------------------------|--------------------------------------------------------|------------------------------|-----------------|
|                                               | Présentation du service<br>Données personnelles | DataAsso<br>Data.gouv.fr<br>Données ouvertes           | Assistance<br>Contact<br>FAQ |                 |
|                                               | Vie-publique.fr -                               | Legifrance.gouv.fr - Data.gouv.fr - Gouvernement.fr    | - France.fr                  | Activer Windows |
|                                               | Direction de la jeunesse, de l'éc               | ducation populaire et de la vie associative - Mentions | i légales - Copyright 2017   |                 |
| ://lecompteasso.associations.gouv.fr/register |                                                 |                                                        |                              |                 |
|                                               |                                                 |                                                        |                              |                 |

# Remplissez les champs demandés (nom, prénom, mail et mot de passe) puis cliquez sur « Créer ce compte »

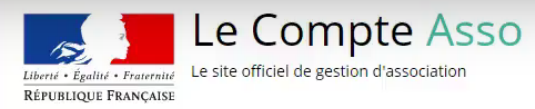

|                                                                                                    | CREATION DE VOTRE COMPTE                                                                                                    |                                              |
|----------------------------------------------------------------------------------------------------|----------------------------------------------------------------------------------------------------|----------------------------------------------|
| Un courriel contenant un lien de validation de la<br>cliquer sur le lien de validation. Il est possible qu | a création du compte vous sera envoyé à la boite de messagerie déclarée.<br>Je le courriel ait été déplacé dans les messages indésirables. | Veuillez ouvrir votre boite de messagerie et |
|                                                                                                    | ◎ M ® Mme                                                                                                    |                                              |
|                                                                                                    | Carr∯t                                                                                                    | -                                            |
|                                                                                                    | Hélène                                                                                                    |                                              |
|                                                                                                    | Adresse de messagerie                                                                                                    | ]                                            |
|                                                                                                    | Mot de passe                                                                                                    | _                                            |
|                                                                                                    | Confirmez le mot de passe                                                                                                    | -                                            |
|                                                                                                    | CRÉER CE COMPTE                                                                                                    |                                              |

|                  |        |              |         |   |                    |   |             | Activer Windows                      |
|------------------|--------|--------------|---------|---|--------------------|---|-------------|--------------------------------------|
| Mentions légales | Presse | Plan du site | Langues | I | Page accessibilité | I | Page d'aide | Accédez aux paramètres pour a<br>FAQ |

### Un courriel contenant un lien de validation est alors envoyé sur votre messagerie électronique.

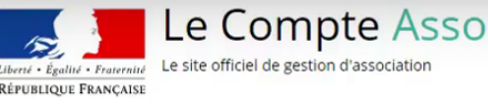

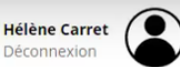

Un courriel contenant un lien de validation de la création du compte a été envoyé à la boite de messagerie déclarée ( helene.carret@vmail.fr ). Veuillez ouvrir votre boite de messagerie et cliquer sur le lien de validation. (Il est possible que le courriel ait été déplacé dans indésirables.)

Une fois votre adresse de messagerie validée, vous aurez accès aux données de votre association.

AJOUTER UNE ASSOCIATION OU UN ÉTABLISSEMENT À CE COMPTE

Saisissez le n° RNA ou n° SIREN de votre association

| Mentions légales | Presse | Plan du site | Langues        | Page accessibilité | Page d'aide | FAQ |
|------------------|--------|--------------|----------------|--------------------|-------------|-----|
|                  |        |              | Copyright 2017 |                    |             |     |
|                  |        |              | R              |                    |             |     |

# Renseignez le n° RNA ou le n° SIREN de l'association et cliquez sur la loupe.

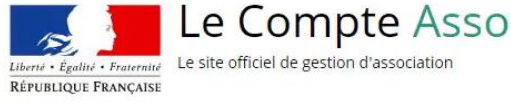

Hélène Carret Déconnexion

### AJOUTER UNE ASSOCIATION OU UN ÉTABLISSEMENT À CE COMPTE Saisissez le n° RNA ou n° SIREN de votre association Saisissez le n° RNA ou n° SIREN de votre association A PROPOS OUVERTURE DES DONNEES ASSISTANCE ET CONTACT Présentation du service Données personnelles DataAsso Data.gouv.fr Data.gouv.fr Assistance Contact FAQ Vie-publique.fr - Legifrance.gouv.fr - Data.gouv.fr - Gouvernement.fr - France.fr

Direction de la jeunesse, de l'éducation populaire et de la vie associative - Mentions légales - Copyright 2017

### L'identification de votre association s'affiche. Il est nécessaire que n° RNA et n° SIRET correspondent.

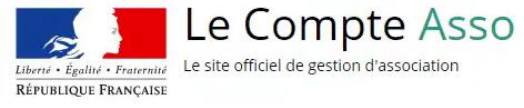

Hélène Carret Déconnexion

| Nº DNA W021001410 Nº CIDEN 404826652                                                               |               |
|----------------------------------------------------------------------------------------------------|---------------|
| N KINA W551001415 N 51KEN 454650055                                                                |               |
| MOTS ET REGARDS                                                                                    |               |
| Adresse : 19 RUE de la Boulangerie 93200 Saint-Denis                                               |               |
| ez-vous confirmer que le n°RNA et le n°SIREN affichés sont bien ceux de votre association ?<br>Oui |               |
| Non                                                                                                |               |
| Non                                                                                                |               |
| A PROPOS OUVERTURE DES DONNEES ASSISTAN                                                            | CE ET CONTACT |

Direction de la jeunesse, de l'éducation populaire et de la vie associative - Mentions légales - Copyright 2017

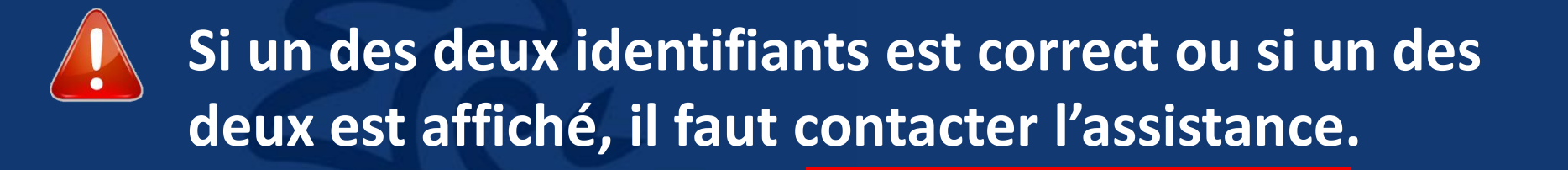

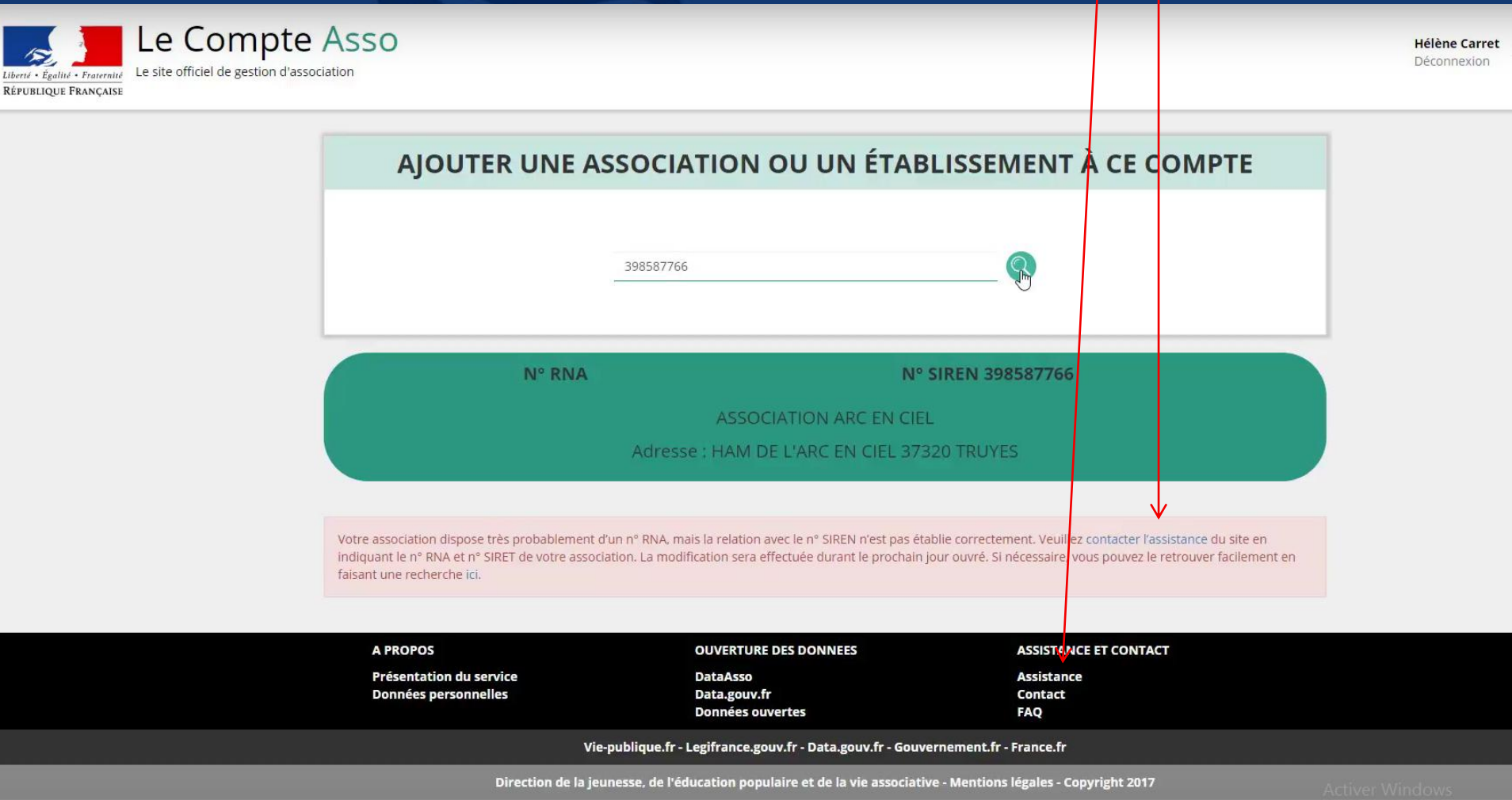

### Seul le SIREN est affiché et il correspond à votre asso. Vous pouvez l'ajouter mais régularisez la situation.

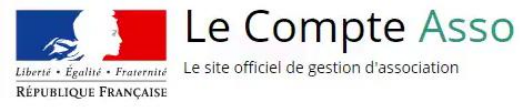

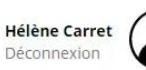

|                                                                                                    | 320955974                                                                                         |  |  |
|----------------------------------------------------------------------------------------------------|---------------------------------------------------------------------------------------------------|--|--|
| N° RNA                                                                                                    | N° SIREN 320955974                                                                                |  |  |
| LOISIRS ET RENCONTRES - LA BERGEONNERIE                                                                                |                                                                                                   |  |  |
| Adresse : 37000 TOURS                                                                                                  |                                                                                                   |  |  |
|                                                                                                    |                                                                                                   |  |  |
| uvez-vous confirmer que les informations<br>Oui<br>Non                                                                 | affichées sont celles de votre association ?                                                      |  |  |
| uvez-vous confirmer que les informations<br>Oui<br>Non<br>Il est temps de faire le nécessaire auprès du g              | affichées sont celles de votre association ?<br>greffe des associations afin d'obtenir un n° RNA. |  |  |
| ouvez-vous confirmer que les informations<br>O Oui<br>O Non<br>Il est temps de faire le nécessaire auprès du g         | affichées sont celles de votre association ?<br>greffe des associations afin d'obtenir un n° RNA. |  |  |
| ouvez-vous confirmer que les informations<br>Oui<br>Non<br>Il est temps de faire le nécessaire auprès du p<br>A PROPOS | affichées sont celles de votre association ?<br>greffe des associations afin d'obtenir un n° RNA. |  |  |

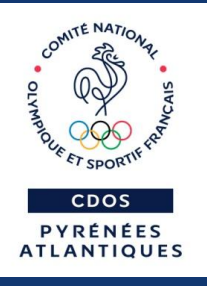

Une fois l'association rattachée à votre compte, 3 cas possibles : Cas 1 : Asso = 1 établissement (siège) - Cas 2 : Asso = plusieurs établissements. Votre fonction au sein de l'établissement siège - Cas 3 : Asso = plusieurs établissements. Votre fonction au sein de l'établissement secondaire

nº RNA : W931001419

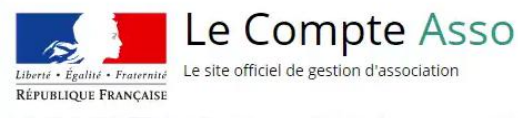

Hélène Carret Déconnexion

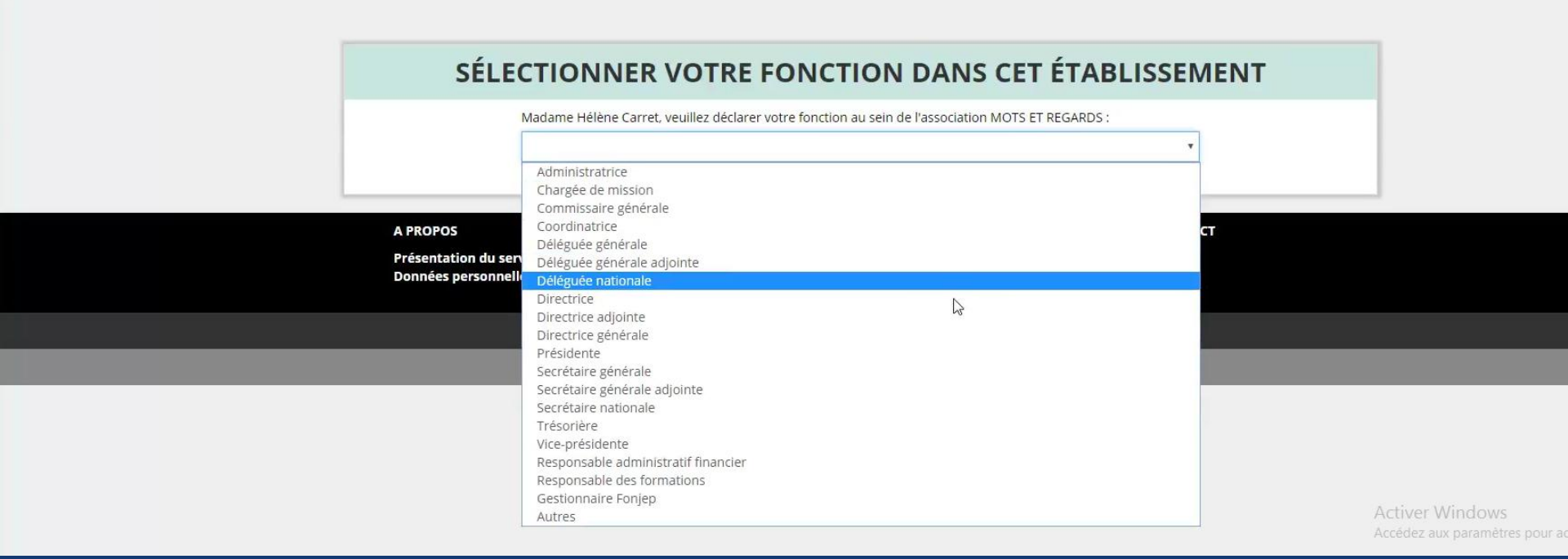

Siret: 49483665300027

**93200 ST DENIS** 

2008-04-18

nº RNA : W931001419

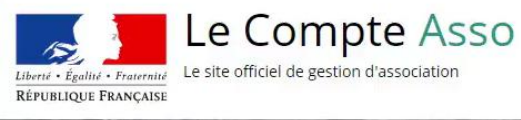

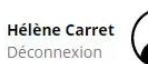

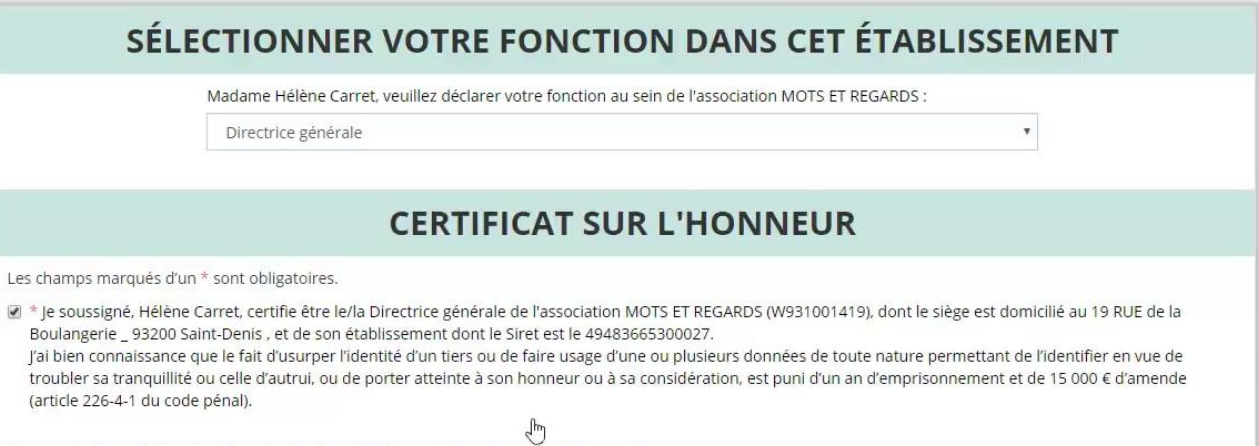

Siret: 49483665300027

**19 RUE DE LA BOULANGERIE** 

**93200 ST DENIS** 

2008-04-18

J'atteste être valideur dans le cadre du dispositif du Compte Engagement Citoyen (CEC)

VALIDER

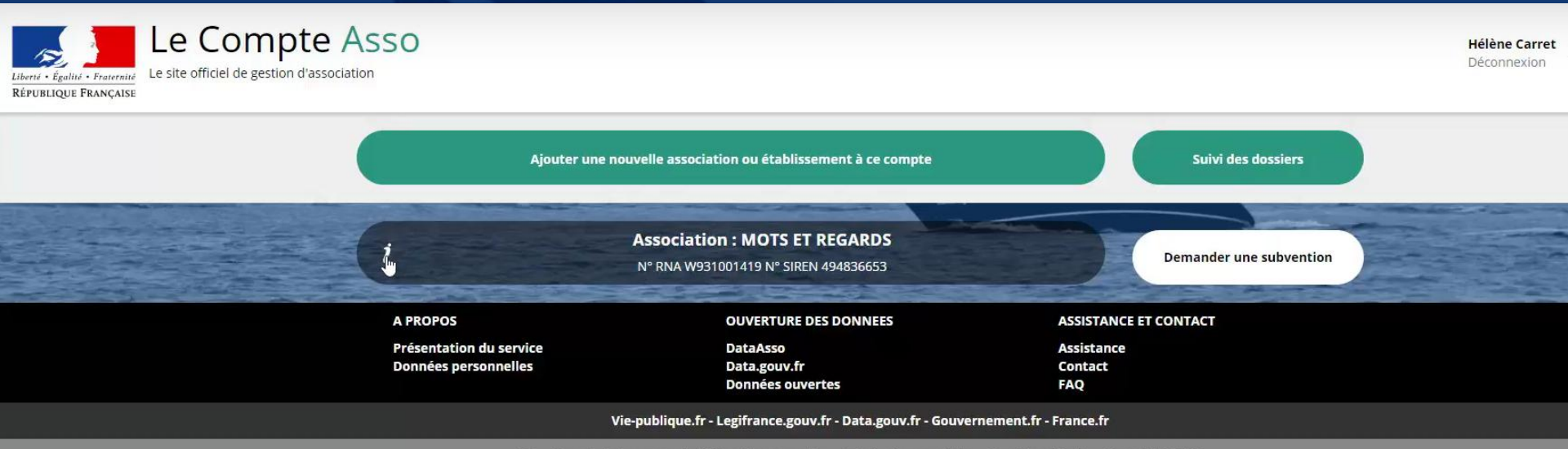

Direction de la jeunesse, de l'éducation populaire et de la vie associative - Mentions légales - Copyright 2017

Activer Windows Accédez aux paramètres pour a

#### Cette association appartient au champ de l'ESS

| Identité                                |                      | MOTS ET REGARDS |
|-----------------------------------------|----------------------|-----------------|
| Nom                                     | MOTS ET REGARDS      |                 |
| Sigle                                   | MOTS ET REGARDS      | e-modification  |
| n° RNA                                  | W931001419           |                 |
| n° SIREN                                | 494836653            |                 |
| n° Siret (siège)                        | 49483665300027       |                 |
| Forme juridique                         | Association déclarée |                 |
| Date de création                        | 07/11/2006           |                 |
| Date de publication au journal officiel | 02/12/2006           |                 |
| Date de dernière déclaration (RNA)      | 30/06/2016           |                 |

#### Autres caractéristiques

| Régime de l'association    | Loi 1901        |             |
|----------------------------|-----------------|-------------|
| Domaine                    | τ               | Enregistrer |
| Champ d'action territorial | Départemental 🔹 |             |
| Notes et commentaires      |                 |             |

#### Adresses et coordonnées

Siège: 19 RUE de la Boulangerie 93200 Saint-Denis

Activer Windows

Objet social: 014000 - amicales, groupements affinitaires, d'entraide

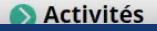

### **CAS 2 : ASSO = PLUSIEURS ETABLISSEMENTS** Votre fonction est au sein de l'établissement siège

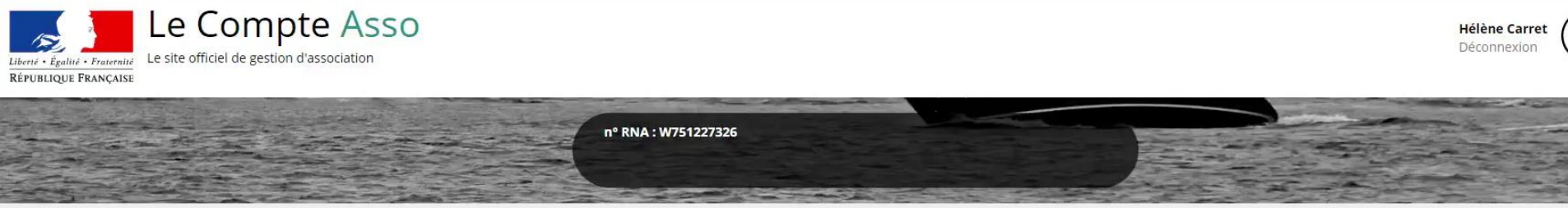

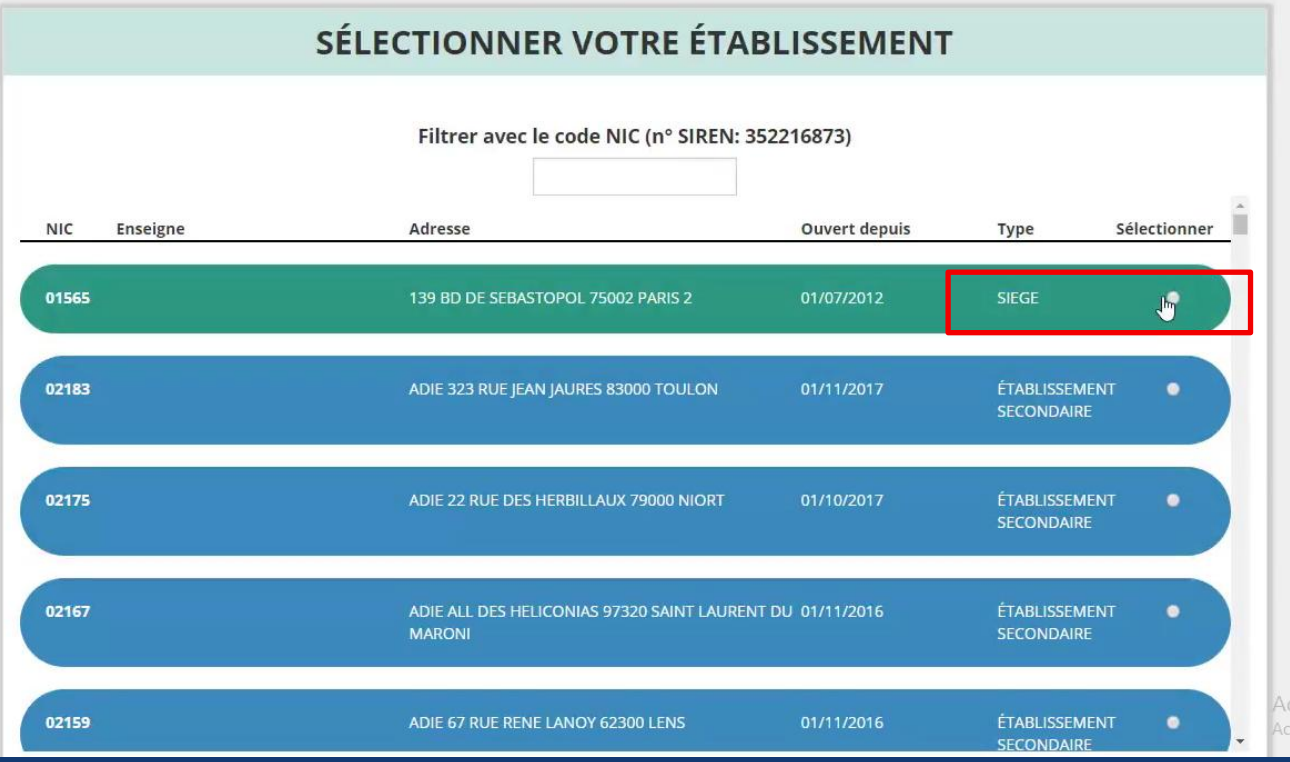

Activer Windows Accédez aux paramètres pour act

### CAS 2 : ASSO = PLUSIEURS ETABLISSEMENTS Votre fonction au sein de l'établissement siège

| Liberié - Egalité - Fraternité<br>République Française | SSO<br><sup>•</sup>                                                                                       |                              | Hélène Carret<br>Déconnexion |
|--------------------------------------------------------|----------------------------------------------------------------------------------------------------|------------------------------|------------------------------|
|                                                        | Ajouter une nouvelle association ou établissement à ce compte                                             |                              | Suivi des dossiers           |
| i                                                      | Association : ASSOCIATION POUR LE DROIT À L'INITIATIVE ÉCONOMIQUE<br>N° RNA W751227326 N° SIREN 352216873 | BARACE AND                   | Demander une subvention      |
|                                                        | Liste des établissements                                                                                  |                              | and the                      |
| A PROPOS                                               | OUVERTURE DES DONNEES                                                                                     | ASSISTANCE ET CONTACT        |                              |
| Présentation du service<br>Données personnelles        | DataAsso<br>Data.gouv.fr<br>Données ouvertes                                                              | Assistance<br>Contact<br>FAQ |                              |
|                                                        | Vie-publique.fr - Legifrance.gouv.fr - Data.gouv.fr - Gouvernement.fr                                     | - France.fr                  |                              |

Direction de la jeunesse, de l'éducation populaire et de la vie associative - Mentions légales - Copyright 2017

### CAS 2 : ASSO = PLUSIEURS ETABLISSEMENTS Votre fonction au sein de l'établissement siège

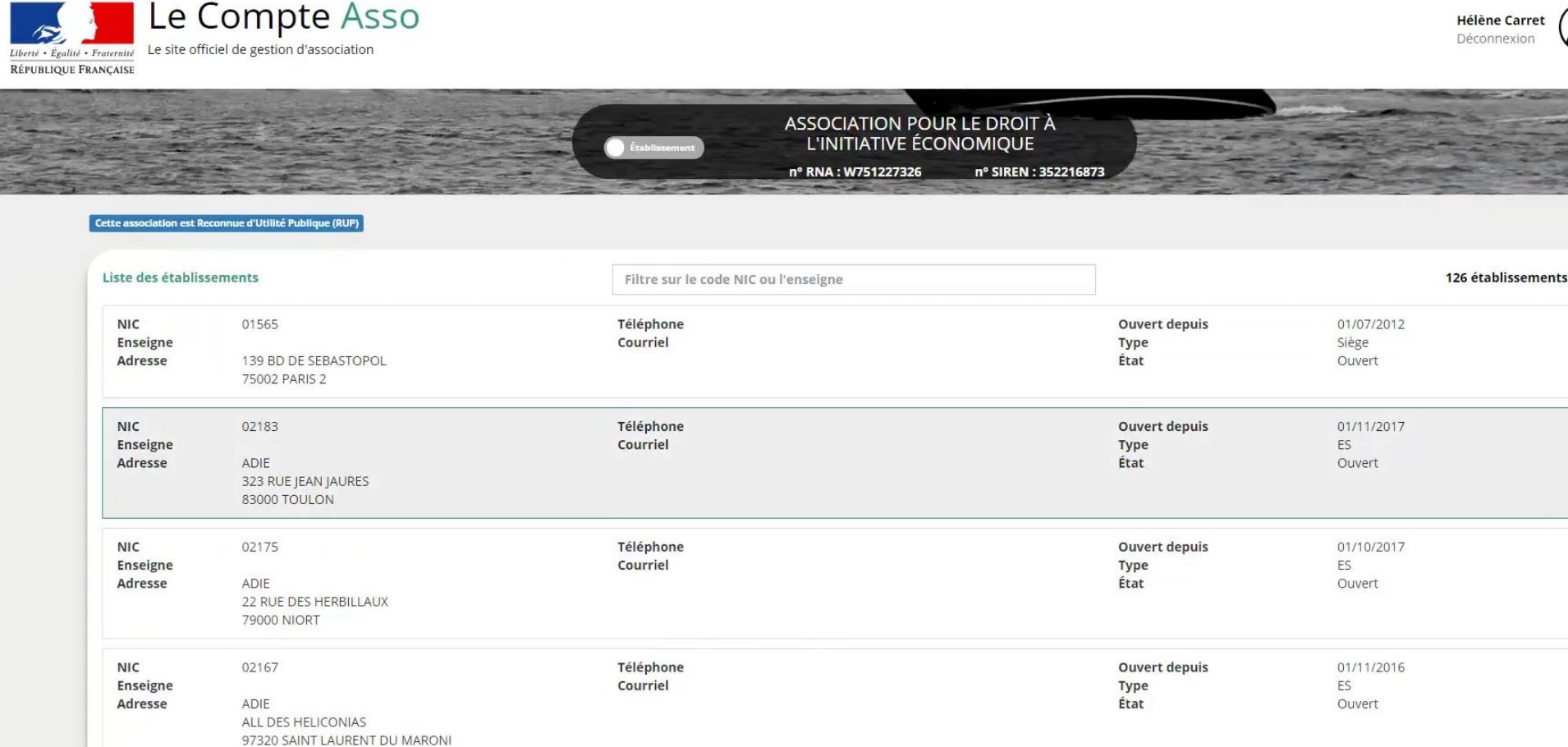

| 02159 | Téléphone     | Ouvert depuis               | 01/11/2016<br>Activer Windows                          |
|-------|---------------|-----------------------------|--------------------------------------------------------|
| ADIE  | courner       | État                        | Accédez aux paramètres pour a<br>Ouvert                |
|       | 02159<br>ADIE | 02159 Téléphone<br>Courriel | 02159 Téléphone Ouvert depuis<br>Courriel Type<br>État |

### **CAS 3 : ASSO = PLUSIEURS ETABLISSEMENTS** Votre fonction au sein de l'établissement secondaire

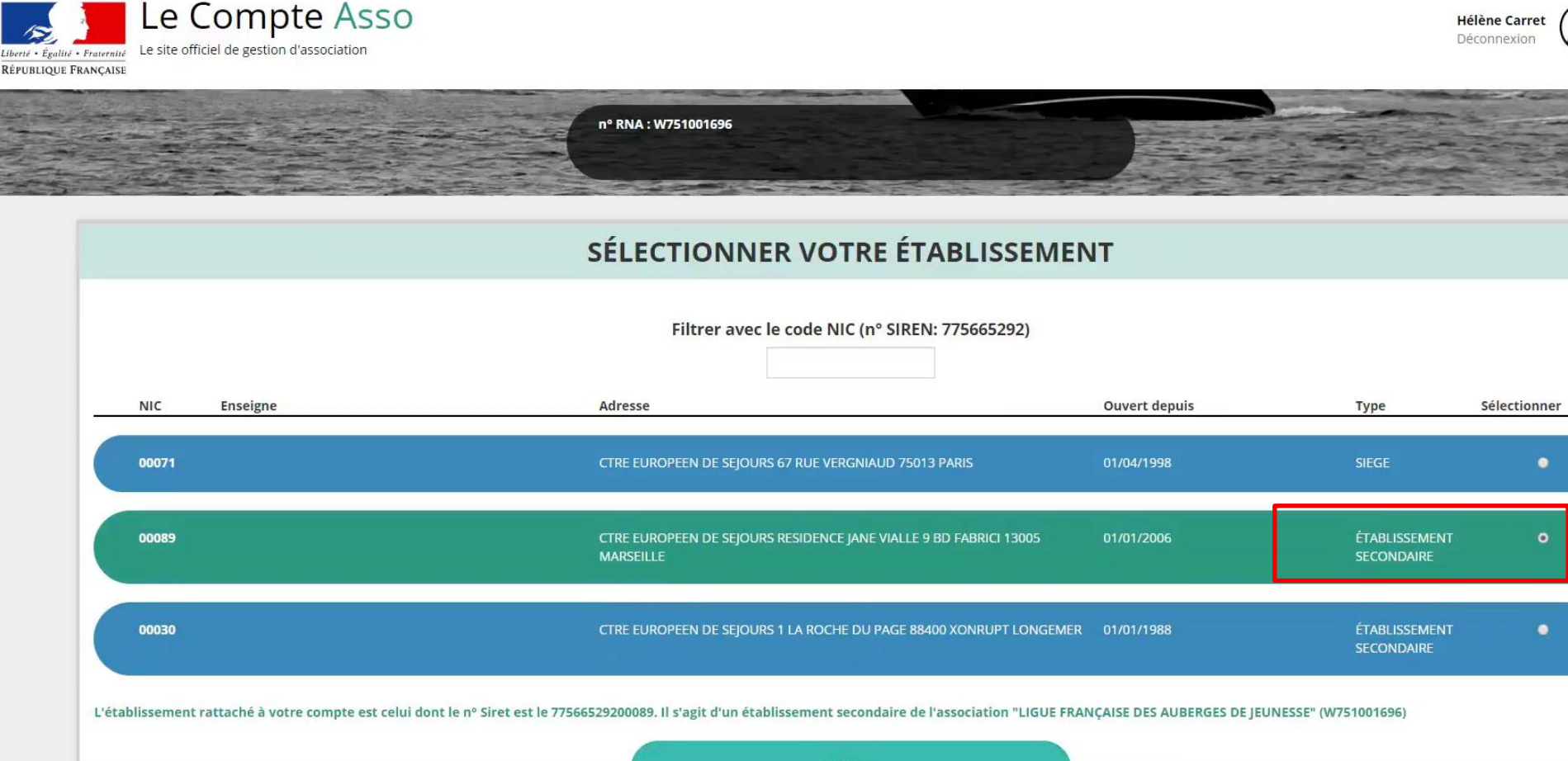

VALID

### CAS 3 : ASSO = PLUSIEURS ETABLISSEMENTS Votre fonction au sein de l'établissement secondaire

| Liberté · Égallité · Fraternité<br>République FRANÇAISE |                                                                                                    |                              | Hélène Carret<br>Déconnexion |
|---------------------------------------------------------|----------------------------------------------------------------------------------------------------|------------------------------|------------------------------|
|                                                         | Ajouter une nouvelle association ou établissement à ce compte                                                                                                    |                              | Suivi des dossiers           |
| ž.                                                      | Association : LIGUE FRANÇAISE DES AUBERGES DE JEUNESSE<br>N° RNA W751001696 N° SIREN 775665292                                                                             |                              |                              |
| i                                                       | Établissement : LIGUE FRANÇAISE DES AUBERGES DE JEUNESSE<br>N° SIRET : 77566529200089<br>CTRE EUROPEEN DE SEJOURS RESIDENCE JANE VIALLE<br>9 BD FABRICI<br>13005 MARSEILLE | I BALAN PAR                  | Demander une subvention      |
| A PROPOS                                                | OUVERTURE DES DONNEES                                                                                                    | ASSISTANCE ET CONTACT        |                              |
| Présentation du service<br>Données personnelles         | DataAsso<br>Data.gouv.fr<br>Données ouvertes                                                                                                    | Assistance<br>Contact<br>FAQ |                              |
|                                                         | Vie-publique fr - Legifrance gouy fr - Data gouy fr - Gouvernement                                                                                                    | .fr - France.fr              |                              |

Direction de la jeunesse, de l'éducation populaire et de la vie associative - Mentions légales - Copyright 2017

# Vous pouvez seulement modifier les informations relatives à l'établissement secondaire.

Activer Windows Accédez aux paramètres pour a

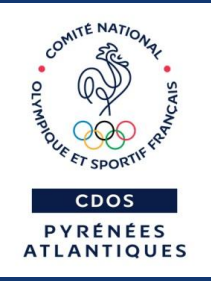

ÉTAPE 2

Informations administratives de votre association

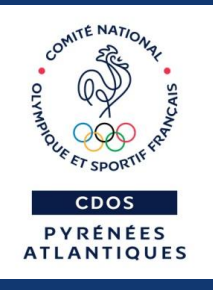

Le Compte Association regroupe les : - Informations juridiques (base données RNA) - Informations « entreprise » (base données au SIRENE) - Informations administratives complémentaires

# Les informations juridiques (RNA) sont identifiables grâce au logo « e-modification »

|                                          | MOTS ET REGARDS<br>n° RNA : W931001419 n° SIREN : 4 | 194836653 |
|------------------------------------------|-----------------------------------------------------|-----------|
| association appartient au champ de l'ESS |                                                     |           |
| Identité                                 |                                                     |           |
| Nom                                      | MOTS ET REGARDS                                     |           |
| Sigle                                    | MOTS ET REGARDS                                     | e         |
| n° RNA                                   | W931001419                                          |           |
| n° SIREN                                 | 494836653                                           |           |
| n° Siret (siège)                         | 49483665300027                                      |           |
| Forme juridique                          | Association déclarée                                |           |
| Date de création                         | 07/11/2006                                          |           |
| Date de publication au journal officiel  | 02/12/2006                                          |           |
| Date de dernière déclaration (RNA)       | 30/06/2016                                          |           |
| Autres caractéristiques                  |                                                     |           |
| Régime de l'association                  | Loi 1901                                            | •         |
| Domaine                                  |                                                     | *         |
| Champ d'action territorial               | National                                            | •         |
| Notes et commentaires                    |                                                     |           |
|                                          |                                                     | A         |

Accédez aux paramètres pour

### En bas de page, figure un onglet « Documents ».

| Composition                                                        | Simple              |
|--------------------------------------------------------------------|---------------------|
| L'association est-elle une union/fédération d'association ? Simple | o-modification      |
| ● Affiliations                                                     | 0 affiliation       |
| Personnes physiques                                                | 1 personne déclarée |
| S Agréments administratifs                                         | 1 agrément déclaré  |
| Noyens humains                                                     |                     |
| S Coordonnées bancaires                                            | 0 rib               |
| S Comptes                                                          |                     |
| Ocuments                                                           | \$                  |

### La « liste des documents » de l'association apparait.

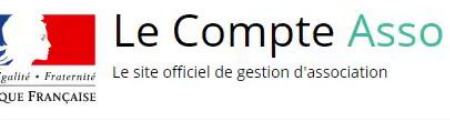

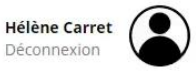

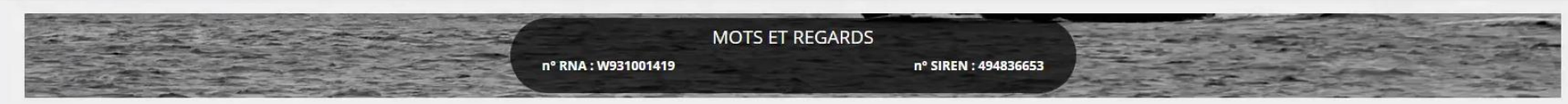

| LISTE | DES | DOCU | MENTS |
|-------|-----|------|-------|
|-------|-----|------|-------|

|            |                           |             | Sélectionner l'état du docum | ent COURANTS Archivés |                   |             |                 |         |
|------------|---------------------------|-------------|------------------------------|-----------------------|-------------------|-------------|-----------------|---------|
| Téléverser | Туре                      | Origine     | Nom                          | Date de chargement    | Année de validité | Commentaire | Télécharger     | Actions |
|            | Statuts                   | RNA         | Non défini                   | 07/07/2016 15h07      | 2016              |             | ±.              |         |
|            | Récépissé de modification | RNA         | Non défini                   | 07/07/2016 15h07      | 2016              |             | ٠               |         |
|            | Liste dirigeants          | RNA         | Non défini                   | 22/10/2012 15h08      | 2012              |             | . <u>*</u>      |         |
| ¢          | Comptes annuels           | association | comptes-approuv??s-2016.pdf  | 07/01/2018 19:59      | 2016              |             | 2               |         |
| \$         | Rapport d'activité        |             |                              |                       |                   |             |                 |         |
| \$         | Budget prévisionnel       |             |                              |                       |                   |             |                 |         |
| \$         | Bilan financier           |             |                              |                       |                   |             |                 |         |
| ¢          | Rapport financier annuel  |             |                              |                       |                   |             |                 |         |
| ¢          | Projet sportif            |             |                              |                       |                   |             | Activer Windows |         |

# Les informations « Entreprise » sont aussi renseignées dans la fiche d'identité de l'association.

|                                            | n° RNA : W931001419 n° SIREN : 494836 | 5653 |
|--------------------------------------------|---------------------------------------|------|
| e association appartient au champ de l'ESS |                                       |      |
| Identité                                   |                                       |      |
| Nom                                        | MOTS ET REGARDS                       |      |
| Sigle                                      | MOTS ET REGARDS                       |      |
| n° RNA                                     | W931001419                            |      |
| n° SIREN                                   | 494836653                             |      |
| n° Siret (siège)                           | 49483665300027                        |      |
| Forme juridique                            | Association déclarée                  |      |
| Date de création                           | 07/11/2006                            |      |
| Date de publication au journal officiel    | 02/12/2006                            |      |
| Date de dernière déclaration (RNA)         | 30/06/2016                            |      |
| Autres caractéristiques                    |                                       |      |
| Régime de l'association                    | Loi 1901                              | ¥    |
| Domaine                                    |                                       | v    |
| Champ d'action territorial                 | National                              | v    |
| Notes et commentaires                      |                                       |      |
|                                            |                                       |      |

### Enfin, les autres informations sont à compléter. AFFILIATIONS

|                                                                    | a des detons basees sur la convivance, le partage, la renear                                                                                                    | nic, i chiancipation |                                          |                 |                                  |               |
|--------------------------------------------------------------------|----------------------------------------------------------------------------------------------------|----------------------|------------------------------------------|-----------------|----------------------------------|---------------|
| Objet social 1                                                     | 14000 - amicales, groupements affinitaires, d'entraide                                                                                                    |                      |                                          |                 | e-modification                   |               |
| Objet social 2                                                     | 6010 - expression écrite, littérature, poésie                                                                                                    |                      |                                          |                 |                                  |               |
| Activité principale (APE) (année 2008)                             | 9499Z - Autres organisations fonctionnant par adhésion vol                                                                                                    | lontaire             |                                          |                 | Later di Militari di Literature  |               |
| Tranche d'effectif (année 2015)                                    | 3 à 5 salariés                                                                                                    |                      |                                          | La rel          | lation d'amiliation à bien ete ( | Ireee ! 💌     |
| Date d'appartenance au champ de<br>l'économie sociale et solidaire | 01/01/2016                                                                                                    |                      |                                          |                 |                                  |               |
| Composition                                                        |                                                                                                    |                      |                                          |                 |                                  | Simpl         |
| Affiliations                                                       |                                                                                                    |                      |                                          |                 |                                  | 2 affiliation |
| Affiliations aux Fédérat                                           | Comité National Olympique et Sportif Français                                                                                                    | A                    |                                          |                 |                                  |               |
| Nom de la Fédér                                                    | -ederation française Athletisme<br>-édération française Aviron<br>-édération française Badmindon                                                                                                    | N° SIREN             | Adresse                                  | Attest          | tation d'affiliation             | Actions       |
| UNION RÉGIONALE                                                    | -édération française Baseball et Softball<br>-édération française Basketball<br>-édération française Boxe                                                                                                | 04                   | Bâtiment Cave Antonin<br>AV du Bic Auber |                 | Ŷ                                |               |
|                                                                    | Fédération française Canoë-Kayak<br>Fédération française Cyclisme                                                                                                    |                      | -<br>76800 Saint-Étienne-du-Rouvray      |                 |                                  |               |
| FÉDÉRATION E                                                       | Edération française Equitation                                                                                                    | 78                   | 50 ALL Balzac                            |                 | ŝ                                |               |
|                                                                    | rédération française Football<br>-édération française Sports de Glace<br>-édération française Sports de Glace                                                                                            |                      | 93320 Les Pavillons-sous-Bois            |                 | U                                | -             |
|                                                                    | rédération française d'Haltérophilie - Musculation                                                                                                    |                      |                                          |                 |                                  |               |
| Affiliations aux Fédéra                                            | -édération française Handball<br>-édération francaise Hockey sur gazon                                                                                                    |                      |                                          |                 |                                  |               |
| Affiliations aux Fédéra                                            | -édération française Handball<br>-édération française Hockey sur gazon<br>-édération française Judo Ju-Jitsu Kendo et displines assoclées<br>-édération française Lutte<br>-édération française Natation | Licenciés total      | Licenciés homme                          | Licenciés femme | Attestation d'affiliation        | Actions       |

### **PERSONNES PHYSIQUES**

|                 |                   |                         |                     | •               |                         |                       |                 |                         |              |
|-----------------|-------------------|-------------------------|---------------------|-----------------|-------------------------|-----------------------|-----------------|-------------------------|--------------|
| Affiliations au | ux Fédérations sp | ortives                 |                     |                 |                         |                       |                 |                         |              |
| Туре            |                   | Nom Fédération          |                     | Licenciés total | Licenciés homme         | Licenciés femm        | e Attes         | tation d'affiliation    | Actions      |
| Olympiques      | ▼ Fédératio       | n française Canoë-Kayak | Ţ                   |                 |                         |                       |                 |                         |              |
|                 |                   |                         |                     | Ð               |                         |                       |                 |                         |              |
| Personnes ph    | ysiques           |                         |                     |                 |                         |                       |                 | 1 persor                | nne déclarée |
| Civilité        | Nom               | Prénom                  | Fonction            | Téléphone       | Adresse électronique    | Représentant<br>légal | Valideur<br>CEC | Publication<br>internet | Actions      |
| Madame          | ***ret            | Hél***                  | Directrice générale | 0125689875      | helene.carret@vmail.com | ~                     | ×               | ×                       |              |
| Monsieu 🔻       | Duļ               |                         |                     | Ÿ               |                         |                       |                 |                         |              |
|                 |                   |                         |                     | Ð               |                         |                       |                 |                         |              |
| Agréments ac    | lministratifs     |                         |                     |                 |                         |                       |                 | 1 agrér                 | nent déclaré |
| Туре            | n°                | Niveau                  | Attribué par        |                 | Date attribution        | Certif                | ïcat            | Actions                 | :            |
| JEP             | JEP-42168         | local                   | DDCS93              |                 | 2016-12-12              | g                     | 5               |                         |              |
|                 |                   |                         |                     | Ð               |                         |                       | Act             | iver Windows            |              |

### **PERSONNES PHYSIQUES : validation**

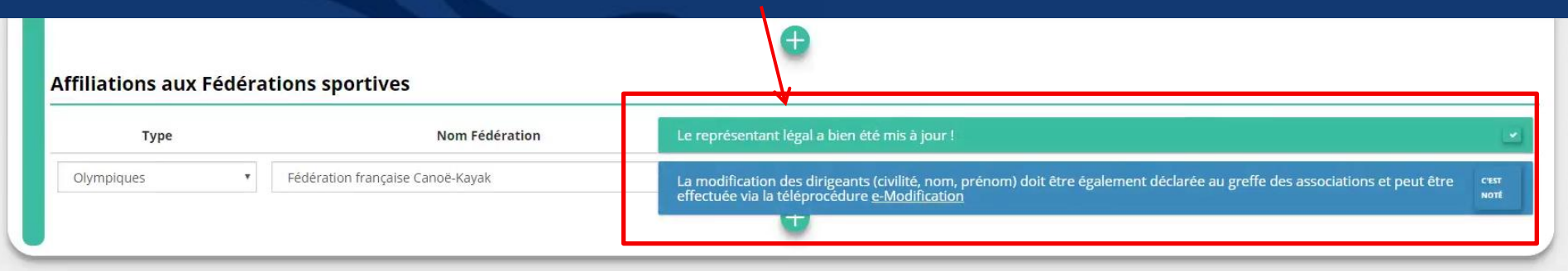

#### Personnes physiques 2 personnes déclarées Civilité Fonction Téléphone Adresse électronique Représentant légal Valideur CEC Publication internet Actions Nom Prénom \*\*\*uis Ber\*\*\*\* × Monsieur Président 0225126585 bdupuis@gmail.fr 1 1 \*\*\*ret Madame Hél\*\*\* Directrice générale 0125689875 helene.carret@vmail.com ~ × ×

| Agréments a  | administratifs |        |              |                  |                  | 1 agrément déclaré                |
|--------------|----------------|--------|--------------|------------------|------------------|-----------------------------------|
| Туре         | n°             | Niveau | Attribué par | Date attribution | Certificat       | Actions                           |
| JEP          | JEP-42168      | local  | DDCS93       | 2016-12-12       | \$               |                                   |
|              |                |        | •            |                  |                  |                                   |
| 📀 Moyens hun | nains          |        |              |                  | ٨ <sub>c</sub> t | iver Windows                      |
|              |                |        |              |                  | Acce             | dez aux paramètres pour activer W |

### **MOYENS HUMAINS**

| Туре            | n°                                 | Niveau                | Attribué par |             | Date attribution |               | Certificat    | 1                         | Actions        |
|-----------------|------------------------------------|-----------------------|--------------|-------------|------------------|---------------|---------------|---------------------------|----------------|
| JEP             | JEP-42168                          | local                 | DDC593       | Ð           | 2016-12-12       |               | Ŷ             |                           | 20             |
| oyens humai     | <b>NS</b><br>total Adhérents mascu | lin Adhérents féminin | n Bénévoles  | Volontaires | Salariés total   | Salariés ETPT | Emplois aidés | Personnels au<br>publique | torité<br>e Ai |
| 18 125 <u>I</u> | \$ 75                              |                       |              |             |                  |               |               |                           |                |
| 17 15           | 5                                  | 10                    | 0            | 0           | 0                | 0             | 0             | 0                         |                |
| 16              |                                    |                       |              |             |                  |               |               |                           |                |
| ordonnées b     | ancaires                           |                       |              |             |                  |               |               |                           |                |

### COMPTES

|      | Adhérents total | Adhérents masculin | Adhérents féminin            | Bénévoles | Volontaires | Salariés total | Salariés ETPT | Emplois aidés | Personnels autorité<br>publique | Actions |
|------|-----------------|--------------------|------------------------------|-----------|-------------|----------------|---------------|---------------|---------------------------------|---------|
| 2018 | 125             | 75                 | Le champ est<br>obligatoire. |           |             |                |               |               |                                 |         |
| 2017 | 15              | 5                  | 10                           | 0         | 0           | 0              | 0             | 0             | 0                               |         |

| Nom titulaire                        | Banque                                   | Domiciliation     | iban                                                    |                   | bic                | RIB      | Actions |
|--------------------------------------|------------------------------------------|-------------------|---------------------------------------------------------|-------------------|--------------------|----------|---------|
| Mots et regards                      | banque de France                         | Domicile          | FR764255900005210231286                                 | 0353              | CCOPFRPPXXX        |          |         |
|                                      |                                          |                   | •                                                       |                   |                    |          |         |
|                                      |                                          |                   |                                                         |                   |                    |          |         |
| nntes                                |                                          |                   |                                                         |                   |                    |          |         |
| nptes                                |                                          |                   |                                                         |                   |                    |          |         |
| nptes<br>Montants des dons<br>perçus | Montants des subventions<br>perçues      | Cause subventions | Montant d'aides publiques (trois derniers<br>exercices) | Total des charges | Total des produits | Résultat | Act     |
| Montants des dons<br>perçus          | Montants des subventions<br>perçues<br>Î | Cause subventions | Montant d'aides publiques (trois derniers<br>exercices) | Total des charges | Total des produits | Résultat | Act     |
| Montants des dons<br>perçus          | Montants des subventions<br>perçues<br>I | Cause subventions | Montant d'aides publiques (trois derniers<br>exercices) | Total des charges | Total des produits | Résultat | Act     |
#### **COORDONNEES BANCAIRES**

| Moye  | ns humains                  |                             |                           |                   |                                   |                             |                   |                    |                                 |                |
|-------|-----------------------------|-----------------------------|---------------------------|-------------------|-----------------------------------|-----------------------------|-------------------|--------------------|---------------------------------|----------------|
|       | Adhérents total             | Adhérents masculin          | Adhérents féminin         | <b>Bénévole</b> : | s Volontaires                     | Salariés total              | Salariés ETPT     | Emplois aidés      | Personnels autorité<br>publique | Actions        |
| 2018  | 125                         | 75                          |                           |                   |                                   |                             |                   |                    |                                 | B              |
|       |                             |                             | Le champ est obligatoire. |                   |                                   |                             |                   |                    |                                 | 8              |
| 2017  | 15                          | 5                           | 10                        | 0                 | 0                                 | 0                           | 0                 | 0                  | 0                               |                |
| 2016  |                             |                             |                           |                   |                                   |                             |                   |                    |                                 | Ø              |
| Coord | lonnées bancai              | res                         |                           |                   |                                   |                             |                   |                    |                                 | 1 r            |
|       | Nom titulaire               |                             | Banque                    | D                 | omiciliation                      | iba                         | n                 | bic                | RIB                             | Actions        |
|       | Mots et regards             | ba                          | nque de France            |                   | Domicile                          | FR7642559000052             | 2102312860353     | CCOPFRPPXXX        | ₩<br>SP                         |                |
|       | T                           |                             |                           |                   |                                   |                             |                   |                    |                                 |                |
|       |                             |                             |                           |                   | Ð                                 |                             |                   |                    |                                 |                |
| Comp  | otes                        |                             |                           |                   |                                   |                             |                   |                    |                                 |                |
|       | Montants des dons<br>perçus | Montants des sul<br>perçues | oventions                 | e subventions     | Montant d'aides public<br>exercic | ques (trois derniers<br>es) | Total des charges | Total des produits | Résultat                        | Actions        |
| 2017  | 25000                       |                             |                           |                   |                                   |                             |                   |                    |                                 | B              |
|       |                             | Le champ est ob             | ligatoire.                |                   |                                   |                             |                   |                    | Activer Windows                 | $\mathbf{x}$   |
|       |                             |                             |                           |                   |                                   |                             |                   |                    | Accédez aux paramètre           | s pour activer |

#### **COORDONNEES BANCAIRES**

|      | Adhérents total              | Adhérents masculin          | Adhérents fémini | n Bénévole            | es Volontaires                      | Salariés total            | Salariés ETPT     | Emplois aidés      | Personnels autorité<br>publique | Actio   |
|------|------------------------------|-----------------------------|------------------|-----------------------|-------------------------------------|---------------------------|-------------------|--------------------|---------------------------------|---------|
| 2018 | 125                          | 75                          |                  |                       |                                     |                           |                   |                    |                                 |         |
|      |                              |                             | obligatoire.     |                       |                                     |                           |                   |                    |                                 | ×       |
| 2017 | 15                           | 5                           | 10               | 0                     | 0                                   | 0                         | 0                 | 0                  | 0                               |         |
| 2016 |                              |                             |                  |                       |                                     |                           | _                 |                    |                                 | Ø       |
| _    |                              |                             |                  |                       | Ajouter le                          | RIB                       | -                 |                    |                                 | _       |
| oord | lonnées <mark>b</mark> ancai | res                         |                  | Sai                   | sir le nom du document              |                           |                   |                    |                                 | 1       |
|      | Nom titulaire                |                             | Banque           | Déposez votre fichier | ou cliquez pour rechercher          |                           |                   | bic                | RIB                             | Actions |
|      | Mots et regards              | bar                         | nque de France   |                       |                                     | Ð                         |                   | CCOPFRPPXXX        | F                               |         |
|      |                              |                             |                  |                       |                                     |                           |                   |                    |                                 |         |
|      | Le champ est obligatoir      | 2.                          |                  |                       | Valider                             |                           |                   |                    |                                 | -       |
|      |                              |                             |                  |                       |                                     |                           |                   |                    |                                 |         |
| Comp | otes                         |                             |                  |                       |                                     |                           |                   |                    |                                 |         |
|      | Montants des dons<br>perçus  | Montants des sul<br>perçues | oventions        | use subventions       | Montant d'aides publiqu<br>exercice | ies (trois derniers<br>s) | Total des charges | Total des produits | Résultat                        | Actio   |
|      |                              |                             |                  |                       |                                     |                           |                   |                    |                                 |         |

## POUR LES ETABLISSEMENTS SECONDAIRES... Passer de l'association aux établissements secondaires

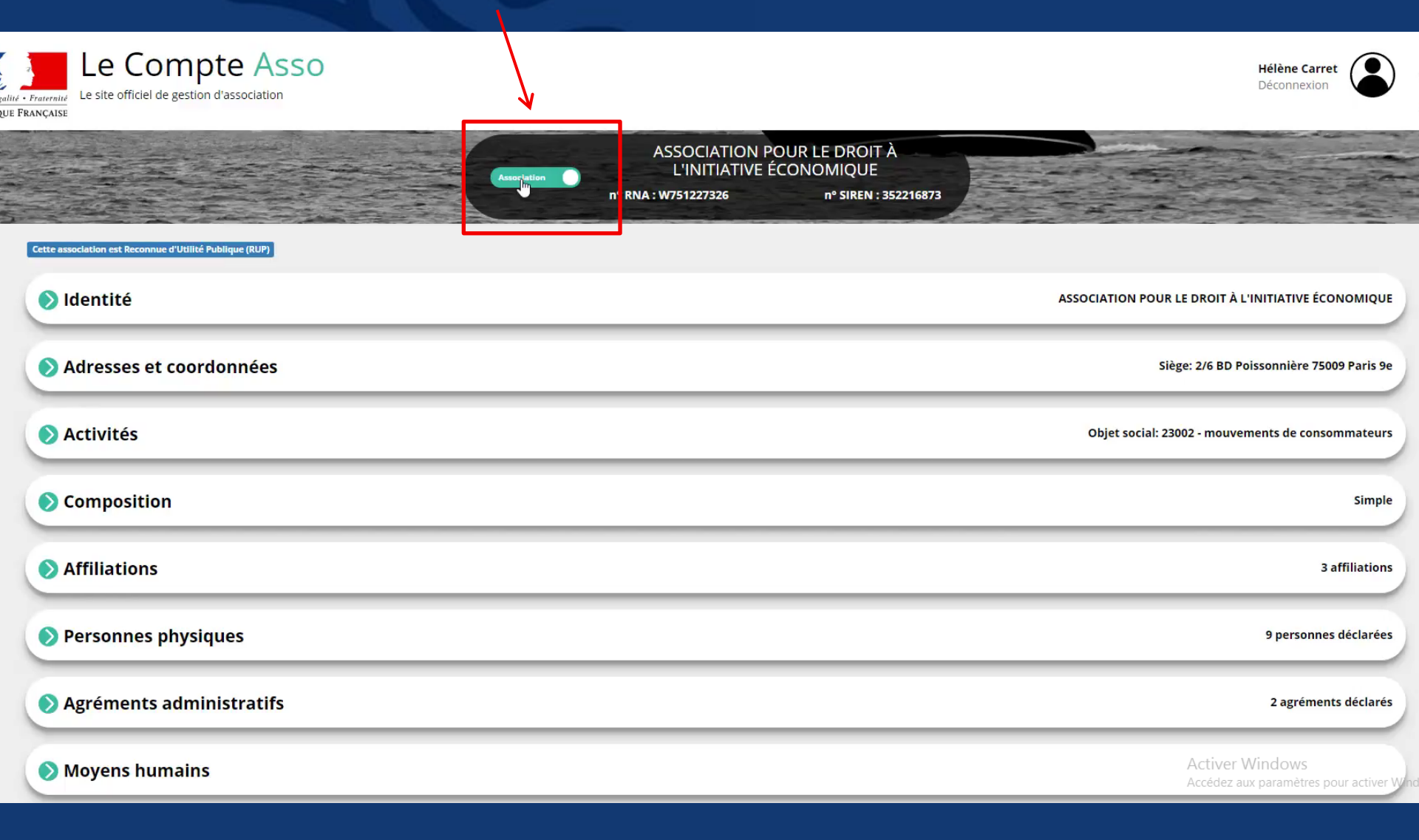

## **POUR LES ETABLISSEMENTS SECONDAIRES...** Sélectionner l'établissement secondaire

| Le C                                          | Compte Asso<br>iciel de gestion d'association                                   |                          |                                                                                     |                               | Hélène Carret<br>Déconnexion                                          |
|-----------------------------------------------|---------------------------------------------------------------------------------|--------------------------|-------------------------------------------------------------------------------------|-------------------------------|-----------------------------------------------------------------------|
|                                               |                                                                                 | ablissment)              | ASSOCIATION POUR LE DROI<br>L'INITIATIVE ÉCONOMIQUE<br>nº RNA : W751227326 nº SIREN | 352216873                     |                                                                       |
| ette association est Re<br>Liste des établis: | connue d'Utilité Publique (RUP)                                                 | Filtre sur <u>l</u> e co | de NIC ou l'enseigne                                                                |                               | 106 établissements a                                                  |
| NIC<br>Enseigne<br>Adresse                    | 01565<br>139 BD DE SEBASTOPOL<br>75002 PARIS 2                                  | Téléphone<br>Courriel    |                                                                                     | Ouvert depuis<br>Type<br>État | 01/07/2012<br>Siège<br>Ouvert                                         |
| NIC<br>Enseigne<br>Adresse                    | 02183<br>ADIE<br>323 RUE JEAN JAURES<br>83000 TOULON                            | Téléphone<br>Courriel    |                                                                                     | Ouvert depuis<br>Type<br>État | 01/11/2017<br>ES<br>Ouvert                                            |
| NIC<br>Enseigne<br>Adresse                    | 02175<br>Etablissement de Niort<br>ADIE<br>22 RUE DES HERBILLAUX<br>79000 NIORT | Téléphone<br>Courriel    | 786615947<br>cdafal40@gmail.com                                                     | Ouvert depuis<br>Type<br>État | 01/10/2017<br>ES<br>Ouvert                                            |
| NIC<br>Enseigne<br>Adresse                    | 02167<br>ADIE<br>ALL DES HELICONIAS<br>97320 SAINT LAURENT DU MARONI            | Téléphone<br>Courriel    |                                                                                     | Ouvert depuis<br>Type<br>État | 01/11/2016<br>ES<br>Ouvert                                            |
| NIC<br>Enseigne<br>Adresse                    | 02159<br>Etablissement de Lens<br>ADIE                                          | Téléphone<br>Courriel    |                                                                                     | Ouvert depuis<br>Type<br>État | 01/11/20산년iver Windows<br>ES Accédez aux paramètres pour ac<br>Ouvert |

## **POUR LES ETABLISSEMENTS SECONDAIRES... Consulter les informations sur l'établissement**

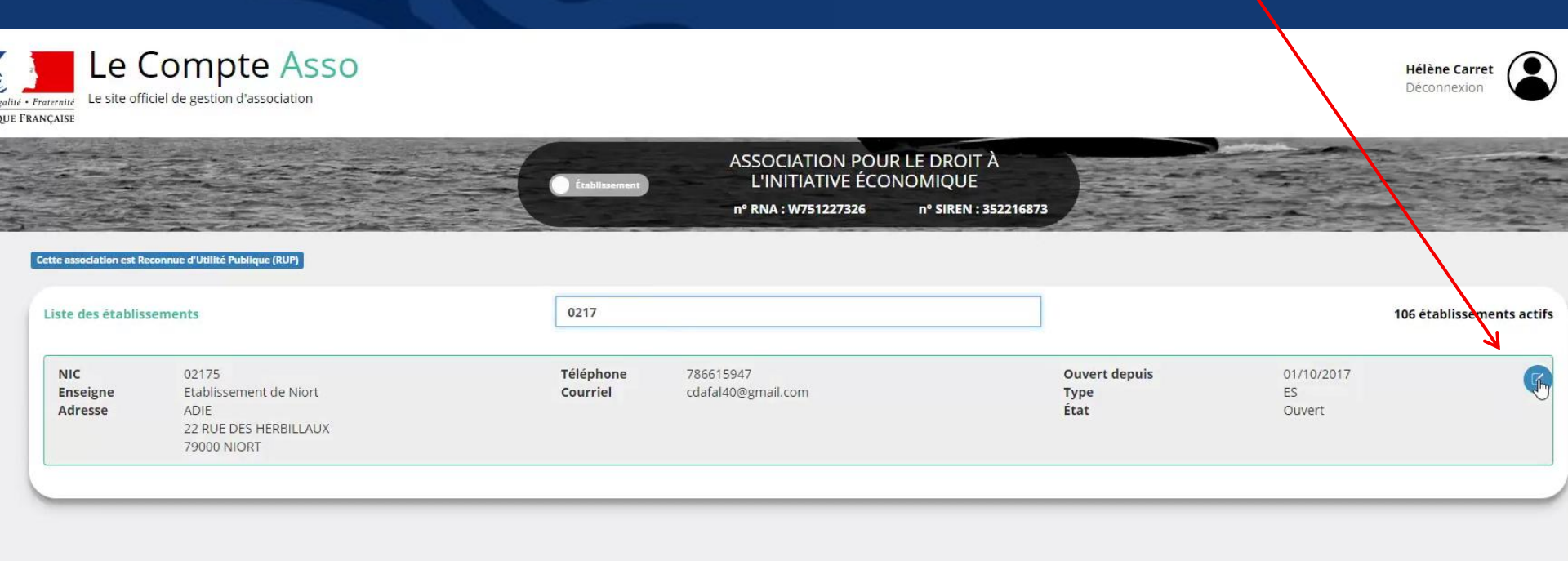

| Menti | tions légales | Presse | Plan du site  | Langues | Page accessibilité | Page d'aide | FAQ |
|-------|---------------|--------|---------------|---------|--------------------|-------------|-----|
|       |               |        | opyright 2017 |         |                    |             |     |

## **POUR LES ETABLISSEMENTS SECONDAIRES...** Consulter et modifier les informations

| e des établissements      | Filtre sur le code NIC ou l'enseigne                      | 106 établissements act                |
|---------------------------|-----------------------------------------------------------|---------------------------------------|
| Identité                  |                                                           | Etablissement de Niort - 352216873021 |
| État de l'établissement   | Ouvert                                                    |                                       |
| Enseigne                  | Etablissement de Niort                                    | Enregistrer                           |
| Téléphone                 | 0786615947                                                |                                       |
| Adresse électronique      | cdafal40@gmail.com                                        |                                       |
| Adresse                   | ADIE<br>22 RUE DES HERBILLAUX<br>79000 NIORT              |                                       |
| Ouvert depuis             | 01/10/2017                                                |                                       |
| Туре                      | Établissement secondaire                                  |                                       |
| Note ou commentaire       |                                                           |                                       |
| Autres caractéristiques   |                                                           |                                       |
| Activité principale (APE) | Autres organisations fonctionnant par adhésion volontaire | 2017                                  |
| Tranche d'effectif        | 1 ou 2 salariés                                           | 2017                                  |

Personnes physiques

Activer Wir2personnes déclarées

#### **POUR LES ETABLISSEMENTS SECONDAIRES...**

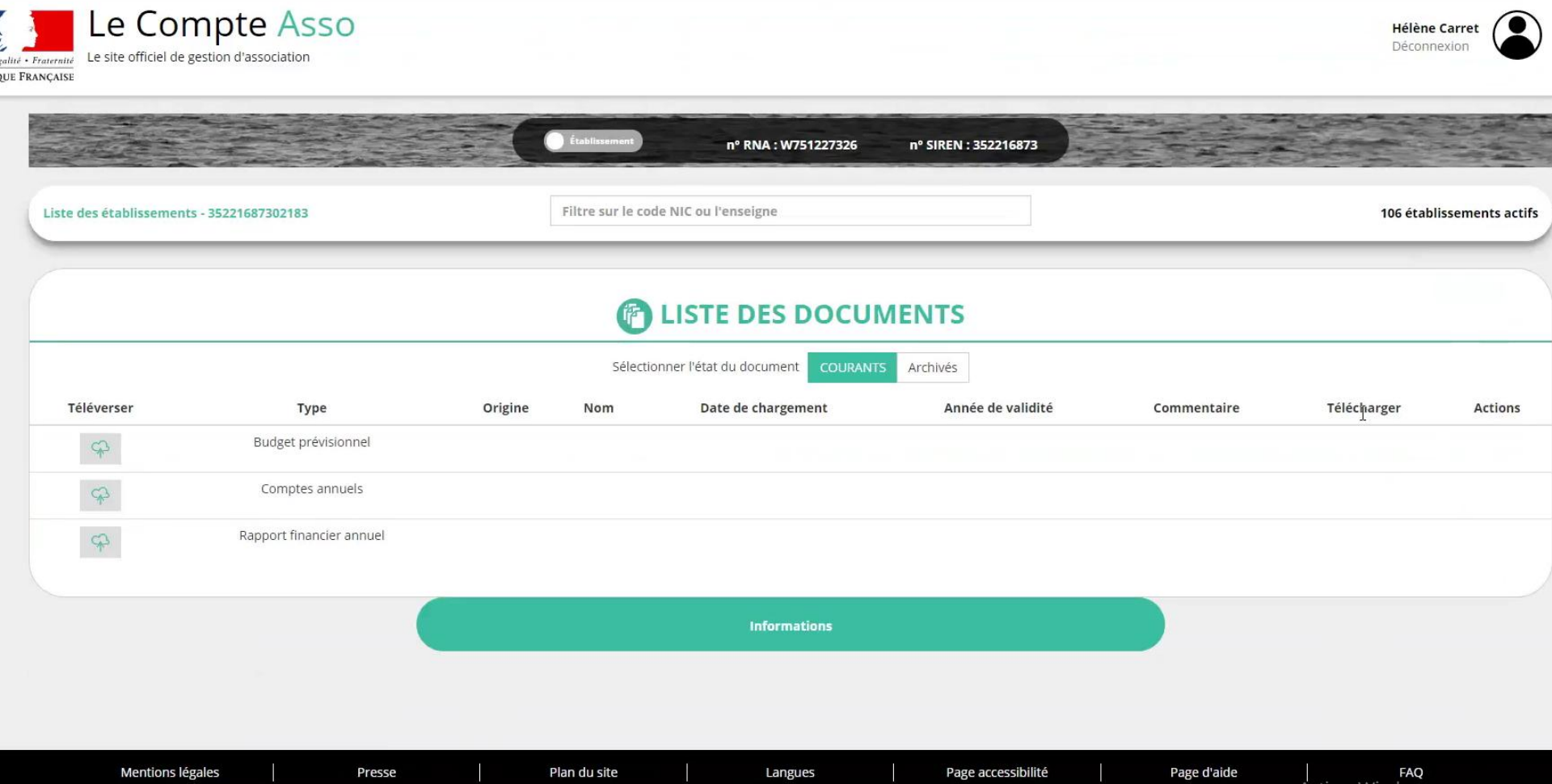

| Mentions légales | Presse | Plan du site | Langues        | Page accessibilité | Page d'aide | FAQ             |
|------------------|--------|--------------|----------------|--------------------|-------------|-----------------|
|                  |        |              |                |                    |             | Activer Windows |
|                  |        |              | Copyright 2017 |                    |             |                 |

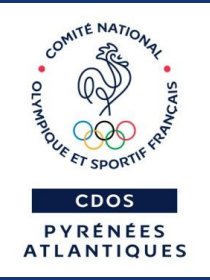

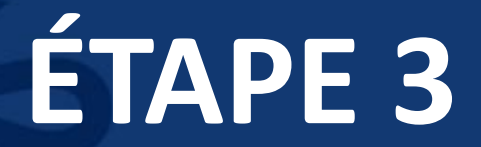

## Demander une subvention

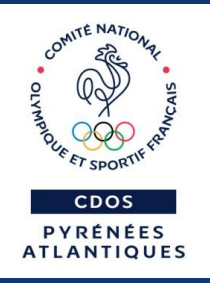

## La demande de subvention doit se faire <u>uniquement après mise à jour des infos</u> relatives à votre association et/ou établissement

L'absence de certaines pièces rendrait votre demande de subvention irrecevable.

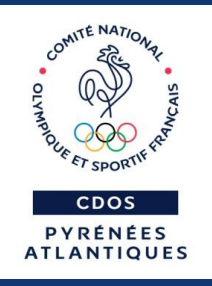

## A savoir avant de commencer

Votre dossier est désormais : - enregistré à chaque étape de la demande - accessible dans l'écran « Suivi des dossiers » depuis l'accueil

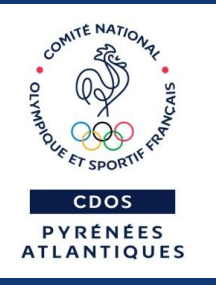

## Pièces à joindre pour le CNDS

- les statuts
- la liste des dirigeants
- le rapport d'activité 2017
- budget prévisionnel annuel
- comptes annuels approuvés
- bilan annuel financier
- RIB
- projet associatif
- pouvoir (si pas Président(e))
- rapport du commissaire aux comptes
   (si plus de 153 000 € subventions)

Taille maximum : 10Mo par pièce. Formats acceptés : doc, docx, xls, xlsx, odt, ods, jpg, jpeg, pdf, zip.

## Sur la page accueil, commencez par cliquer sur « Demander une subvention »

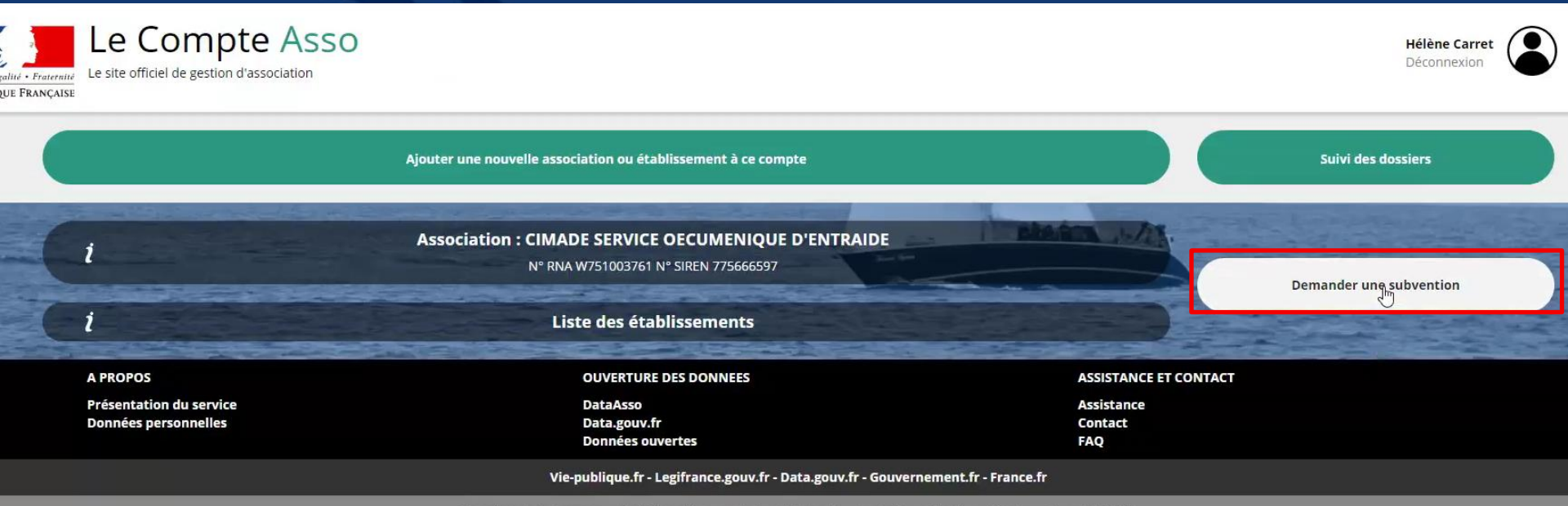

Direction de la jeunesse, de l'éducation populaire et de la vie associative - Mentions légales - Copyright 2017

## Puis 5 étapes : 1/ Sélection de la subvention demandée

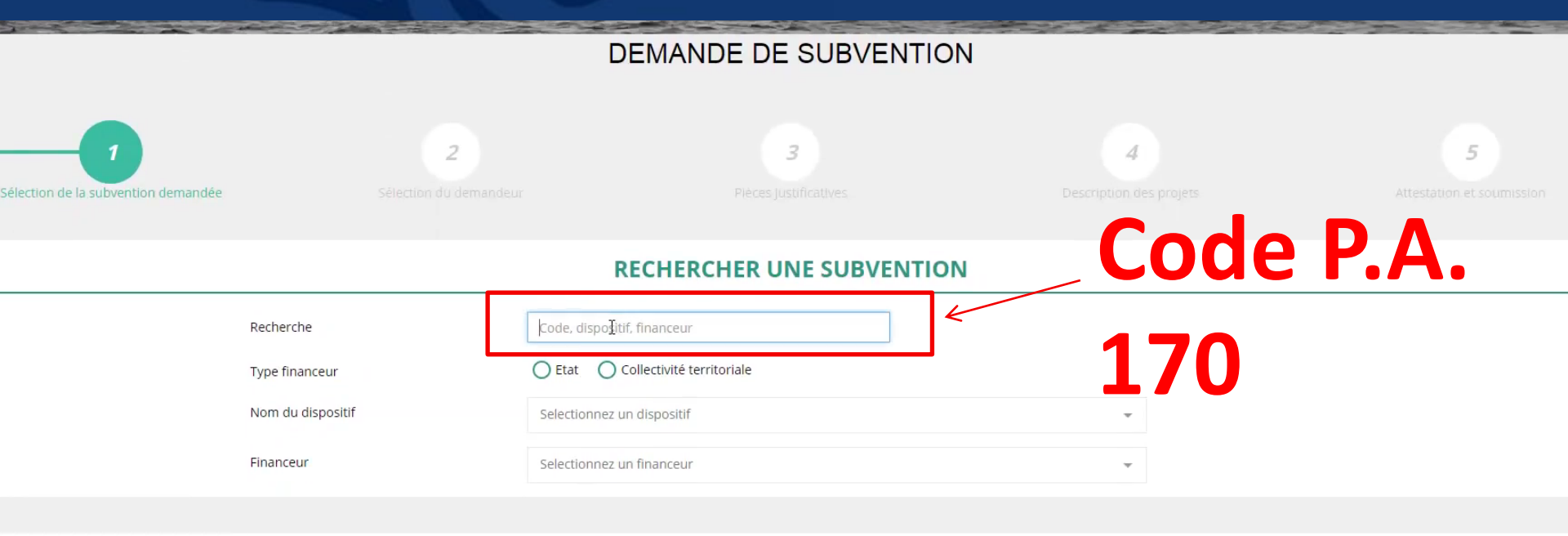

#### SÉLECTIONNER UNE SUBVENTION

| le | Libellé                                                                                                    | Dispositif                    | Туре   | Financeur                                                                                                | Campagne | Couverture                                                                                |
|----|----------------------------------------------------------------------------------------------------|-------------------------------|--------|----------------------------------------------------------------------------------------------------|----------|-------------------------------------------------------------------------------------------|
|    |                                                                                                    |                               |        |                                                                                                    |          |                                                                                           |
|    | FDVA national Formation des<br>bénévoles 2018                                                                      | FDVA                          | Action | Direction de la jeunesse, de<br>l'éducation populaire et de la vie<br>associative - Bureau SD1B (DJEPVA) | 2018     | national - DJEPVA                                                                         |
|    | Partenariat JEP - Soutien aux<br>Fédérations et associations<br>nationales de jeunesse et<br>d'éducation populaire | Partenariat JEP               | Action | Direction de la jeunesse, de<br>l'éducation populaire et de la vie<br>associative - Bureau SD2B (DJEPVA) | 2018     | national - DJEPVA                                                                         |
|    | DREAL PACA – Appel à projets<br>Partenariat associatif 2018                                                        | Protection de l'environnement | Action | Direction régionale - Provence-<br>Alpes-Côte d'Azur (DREAL)                                             | 2018     | Activerregionalonrevence-Alpes-Côte<br>Accédez a <b>d'Azum</b> ramètres pour activer Wind |

#### 1/ Sélection de la subvention demandée

| élection de la subvention demandée |                                                               |                                                                                                    |  |
|------------------------------------|---------------------------------------------------------------|----------------------------------------------------------------------------------------------------|--|
|                                    |                                                               | RECHERCHER UNE SUBVENTION                                                                                                    |  |
| F<br>1<br>1                        | Recherche<br>Type financeur<br>Nom du dispositif<br>Financeur | Code, dispositif, financeur          Collectivité territoriale         Selectionnez un dispositif         Selectionnez un financeur |  |

#### SÉLECTIONNER UNE SUBVENTION

| de | Libellé                                                                                                    | Dispositif                    | Туре   | Financeur                                                                                                | Campagne | Couverture                               |
|----|----------------------------------------------------------------------------------------------------|-------------------------------|--------|----------------------------------------------------------------------------------------------------|----------|------------------------------------------|
|    | FDVA national Formation des<br>bénévoles 2018                                                                      | FDVA                          | Action | Direction de la jeunesse, de<br>l'éducation populaire et de la vie<br>associative - Bureau SD1B (DJEPVA) | 2018     | national - DJEPVA                        |
|    | Partenariat JEP - Soutien aux<br>Fédérations et associations<br>nationales de jeunesse et<br>d'éducation populaire | Partenariat JEP               | Action | Direction de la jeunesse, de<br>l'éducation populaire et de la vie<br>associative - Bureau SD2B (DJEPVA) | 2018     | national - DJEPVA                        |
|    | DREAL PACA – Appel à projets<br>Partenariat associatif 2018                                                        | Protection de l'environnement | Action | Direction régionale - Provence-<br>Alpes-Côte d'Azur (DREAL)                                             | 2018     | régional - Provence-Alpes-Côte<br>d'Azur |
|    | DRDJSCS Centre-Val de Loire FDVA<br>formation des bénévoles 2018                                                   | FDVA                          | Action | Direction régionale - Centre-Val de<br>Loire (DRDJSCS)                                                   | 2018     | régional - Centre-Val de Loire           |

#### **DESCRIPTION DE LA SUBVENTION**

Activer Windows Accédez aux paramètres pour activer Wind

#### 1/ Sélection de la subvention demandée

| d education populaire                                            |                               |        |                                                              |      |                                          |
|------------------------------------------------------------------|-------------------------------|--------|--------------------------------------------------------------|------|------------------------------------------|
| DREAL PACA – Appel à projets<br>Partenariat associatif 2018      | Protection de l'environnement | Action | Direction régionale - Provence-<br>Alpes-Côte d'Azur (DREAL) | 2018 | régional - Provence-Alpes-Côte<br>d'Azur |
| DRDJSCS Centre-Val de Loire FDVA<br>formation des bénévoles 2018 | FDVA                          | Action | Direction régionale - Centre-Val de<br>Loire (DRDJSCS)       | 2018 | régional - Centre-Val de Loire           |

#### **DESCRIPTION DE LA SUBVENTION**

| Libellé :                            | DRDJSCS Centre-Val de Loire FDVA formation des bénévoles 2018                                                                                                    |
|--------------------------------------|----------------------------------------------------------------------------------------------------|
| Nom du dispositif :                  | FDVA                                                                                                    |
| Type de projet :                     | Action                                                                                                    |
| Couverture :                         | régional - Centre-Val de Loire                                                                                                    |
| Description :                        | Le FDVA a pour objet d'apporter un soutien financier sous forme de subventions aux associations qui initient et présentent des projets participant aux politiques menées par les pouvoirs publics en matière de développement de la vie associative. Les crédits sont destinés à financer des actions de for    |
| Texte de référence / site internet : | Note d'orientation 2018 du FDVA au titre de la formation des bénévoles pour les associations de la région Centre- Val de Loire                                                                                                    |
| Critères d'éligibilité :             | Le FDVA est ouvert à toutes les associations à l'exception des associations agrées dans le domaine des activités physiques et sportives (cf. page 3 de la note d'orientation) Le FDVA<br>Centre-Val de Loire est réservé aux actions de formation des bénévoles proposées en région Centre-Val de Loire par des |
| Organisme financeur :                | Direction régionale - Centre-Val de Loire (DRDJSCS)<br>122 rue du Faubourg Bannier 45000 Orléans<br>Madame A. LAVEAU<br>DRJSCS45-JEUNESSE@drjscs.gouv.fr<br>02 38 77 49 19                                                                                                    |

#### SÉLECTIONNER UN SOUS-DISPOSITIF

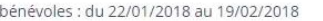

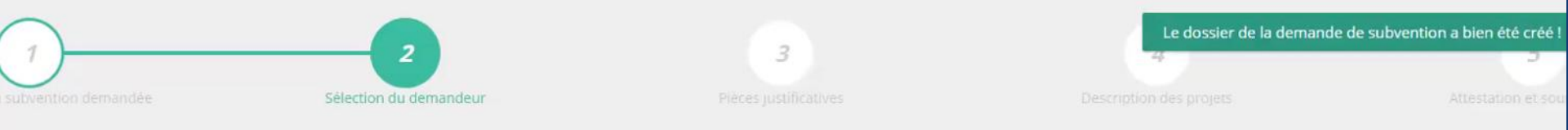

#### SÉLECTIONNER LE DEMANDEUR (PERSONNE MORALE)

| établissement pour le sélectionner. |                        |                                       |                                              |                           |  |
|-------------------------------------|------------------------|---------------------------------------|----------------------------------------------|---------------------------|--|
|                                     |                        | Recherche sur le code NIC : 775666597 | Recherche                                    |                           |  |
|                                     | Enseigne               |                                       | Adresse                                      | Type établissement        |  |
|                                     |                        |                                       | 64 RUE CLISSON<br>75013 PARIS                | Siège                     |  |
|                                     | Etablissement de Lille |                                       | 66 RUE D ESQUERMES<br>59000 LILLE            | Établissement secondaire) |  |
|                                     | enseigne de paris      |                                       | 46 BD DES BATIGNOLLES<br>75017 PARIS         | Établissement secondaire  |  |
|                                     |                        |                                       | 1 RUE PARISIE<br>45000 ORLEANS               | Établissement secondaire  |  |
|                                     |                        |                                       | 8 RUE JEAN MARC CATHALA<br>13002 MARSEILLE 2 | Établissement secondaire  |  |
|                                     |                        |                                       |                                              |                           |  |
|                                     |                        |                                       |                                              |                           |  |

SÉLECTIONNER LE REPRÉSENTANT LÉGAL, LE SIGNATAIRE ET LA PERSONNE CHARGÉE DU DOSSIER

Activer Windows

Or 12 C //services/demande-subvention?step=0 Etablissement de Lille **66 RUE D ESQUERMES** Établissement secondaire Établissement secondaire 00148 enseigne de paris 46 BD DES BATIGNOLLES 75017 PARIS Le dossier de la demande de subvention a bien été créé ! 🗸 1 RUE PARISIE 00130 Etablissement secondaire 45000 ORLEANS 8 RUE JEAN MARC CATHALA 00122 Établissement secondaire 13002 MARSEILLE 2

#### SÉLECTIONNER LE REPRÉSENTANT LÉGAL, LE SIGNATAIRE ET LA PERSONNE CHARGÉE DU DOSSIER

O Cochez les cases pour sélectionner les différents acteurs du projet. Un acteur peut avoir plusieurs rôles.

| Civilité | Nom      | Prénom   | Fonction           | Représentant légal | Valideur CEC | Publication internet | Représentant | Signataire | Chargé du dossier | Actions |
|----------|----------|----------|--------------------|--------------------|--------------|----------------------|--------------|------------|-------------------|---------|
| Monsieur | *****aux | Nat***** | Chargé de mission  | ×                  | ×            | ×                    | 0            | 0          | 0                 | 00      |
| Madame   | ****REL  | Elo***   | Déléguée nationale | 1                  | ×            | ×                    | Θ            | 0          | 0                 | 00      |
| Madame   | ****UES  | GEN***** | Présidente         | 1                  | ×            | ×                    | 0            | Θ          | 0                 | 0       |
|          |          |          |                    |                    | Ð            |                      | 7            | 1          | 1                 |         |

Veuillez sélectionner un représentant légal.

Veuillez sélectionner un signataire.

Veuillez sélectionner un chargé de projet.

SÉLECTIONNER LE RIB IOINT À LA DEMANDE

|       |                        | 7301317803                                   |                            |   |
|-------|------------------------|----------------------------------------------|----------------------------|---|
| 00155 | Etablissement de Lille | 66 RUE D ESQUERMES<br>59000 LILLE            | Établissement secondaire   |   |
| 00148 | enseigne de paris      | 46 BD DES BATIGNOLLES<br>75017 PARIS         | Établissement secondaire   |   |
| 00130 |                        | 1 RUE PARISIE<br>45000 ORLEANS               | Établissement secondaire   |   |
| 00122 |                        | 8 RUE JEAN MARC CATHALA<br>13002 MARSEILLE 2 | (Établissement secondaire) |   |
|       |                        |                                              |                            | * |

#### SÉLECTIONNER LE REPRÉSENTANT LÉGAL, LE SIGNATAIRE ET LA PERSONNE CHARGÉE DU DOSSIER

O Cochez les cases pour sélectionner les différents acteurs du projet. Un acteur peut avoir plusleurs rôles.

| Civilité | Nom      | Prénom   | Fonction           | Représentant légal | Valideur CEC | Publication internet | Représentant | Signataire | Chargé du dossier | Actions |
|----------|----------|----------|--------------------|--------------------|--------------|----------------------|--------------|------------|-------------------|---------|
| Monsieur | *****aux | Nat***** | Chargé de mission  | ×                  | ×            | ×                    | 0            | ۲          | ۲                 | 00      |
| Madame   | ****REL  | Elo***   | Déléguée nationale | *                  | ×            | ×                    | ۲            | 0          | ۲                 |         |
| Madame   | ****UES  | GEN***** | Présidente         | 1                  | ×            | ×                    | Θ            | 0          | 0                 |         |
| •        |          |          |                    | • 🗟 🔲              | 8            |                      |              |            |                   | 0 🛛     |
|          |          |          |                    | Ð                  |              |                      |              |            |                   |         |
|          |          |          |                    |                    |              |                      |              |            |                   |         |

Vous avez désignez :

Madame \*\*\*\*REL Elo\*\*\*, en tant que représentant légal du projet.

Monsieur \*\*\*\*\*AUX Nat\*\*\*\*\*, en tant que signataire et chargé du projet.

#### SÉLECTIONNER LE RIB JOINT À LA DEMANDE

Activer Windows Accédez aux paramètres pour activer Windows.

Cliquez sur un rib pour le sélectionner

#### 3 Cochez les cases pour sélectionner les différents acteurs du projet. Un acteur peut avoir plusieurs rôles.

| Civilité | Nom      | Prénom   | Fonction           | Représentant légal | Valideur CEC | Publication internet | Représentant | Signataire | Chargé du dossier | Actions |
|----------|----------|----------|--------------------|--------------------|--------------|----------------------|--------------|------------|-------------------|---------|
| Monsieur | *****3UX | Nat***** | Chargé de mission  | ×                  | ×            | ×                    | Θ            | ۲          | ۲                 |         |
| Madame   | ****REL  | Elo***   | Déléguée nationale | *                  | ×            | ×                    | ۲            | •          | ۲                 |         |
| Madame   | ****UES  | GEN***** | Présidente         | *                  | ×            | ×                    | 0            |            | ۲                 |         |
| Ŧ        |          |          | •                  | •                  |              |                      |              |            |                   |         |
|          |          |          |                    | -                  |              |                      |              |            |                   |         |

Vous avez désignez :

Madame \*\*\*\*REL Elo\*\*\*, en tant que représentant légal du projet.

Monsieur \*\*\*\*\*AUX Nat\*\*\*\*\*, en tant que signataire et chargé du projet.

#### SÉLECTIONNER LE RIB JOINT À LA DEMANDE

|   | Nom titulaire                                   | Banque | Domiciliation            | iban                        | bic                  | RIB                                     | Actions                  |
|---|-------------------------------------------------|--------|--------------------------|-----------------------------|----------------------|-----------------------------------------|--------------------------|
|   | CIMADE Région HDF                               | SG     | AGENCE PARIS VOLONTAIRES | FR7630003017550005053421909 | SOGEFRPPxxx          | ŝ                                       | 2 💼                      |
|   |                                                 |        |                          | 0                           |                      | 1                                       |                          |
| P | RÉCÉDENT                                        |        |                          |                             | •                    |                                         |                          |
|   | A PROPOS                                        |        | OUVERTURE DES DONN       | IEES AS                     | SSISTANCE ET CONTACT | Activer Windows<br>Accédez aux paramètr | es pour activer Windows. |
|   | Présentation du service<br>Données personnelles | 2      | DataAsso<br>Data.gouv.fr | As<br>Co                    | isistance<br>ontact  |                                         |                          |

#### **3/ Pièces justificatives**

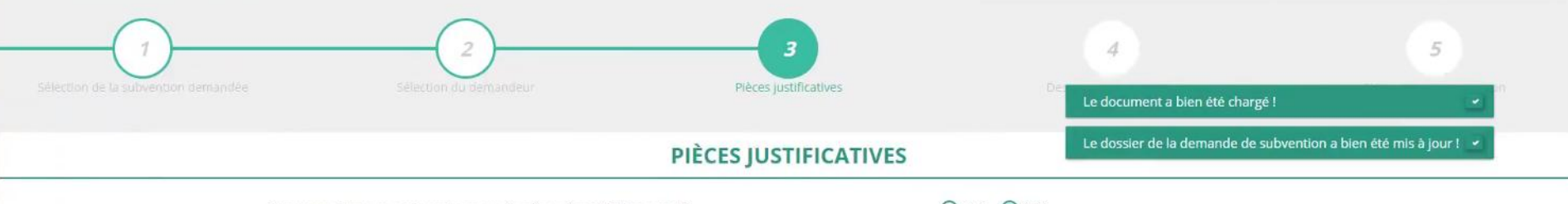

Avez-vous obtenu une subvention pour le même dispositif l'an passé ?

Oui Non

#### LES DOCUMENTS DU DEMANDEUR

| Statuts *                    | RNA           | Non défini                   | 18/11/2014 15h48 | 2014 | ٹ     |
|------------------------------|---------------|------------------------------|------------------|------|-------|
| Liste des dirigeants *       | RNA           | Non défini                   | 19/08/2015 14h04 | 2015 | ٹ     |
| Rapport d'activité *         | Association   | Rapport-activite-2016-17.pdf | 21/01/2018 12h54 |      | *     |
| Budget prévisionnel annuel * | Etablissement | Budget-2018.pdf              | 21/01/2018 12h44 | 2018 | € 🕹   |
| Comptes annuels *            | Etablissement | vid??o-02-infos-admin.docx   | 17/01/2018 19h52 | 2017 | * (*) |
| Bilan financier              | Association   | Bilan-financier-2017.pdf     | 21/01/2018 12h55 | 2017 | ÷     |
| Ribs *                       | Etablissement | RIB-5525.pdf                 | 21/01/2018 16h57 |      | ٹ     |

#### LES DOCUMENTS SPÉCIFIQUES AU DOSSIER

| Pouvoir * | Aucun document de ce type trouvé. | Déposez tie nouveau document.<br>Accédez aux paramètres pour active |
|-----------|-----------------------------------|---------------------------------------------------------------------|
| Autre     | Aucun document de ce type trouvé. | Déposez ce nouveau document.                                        |

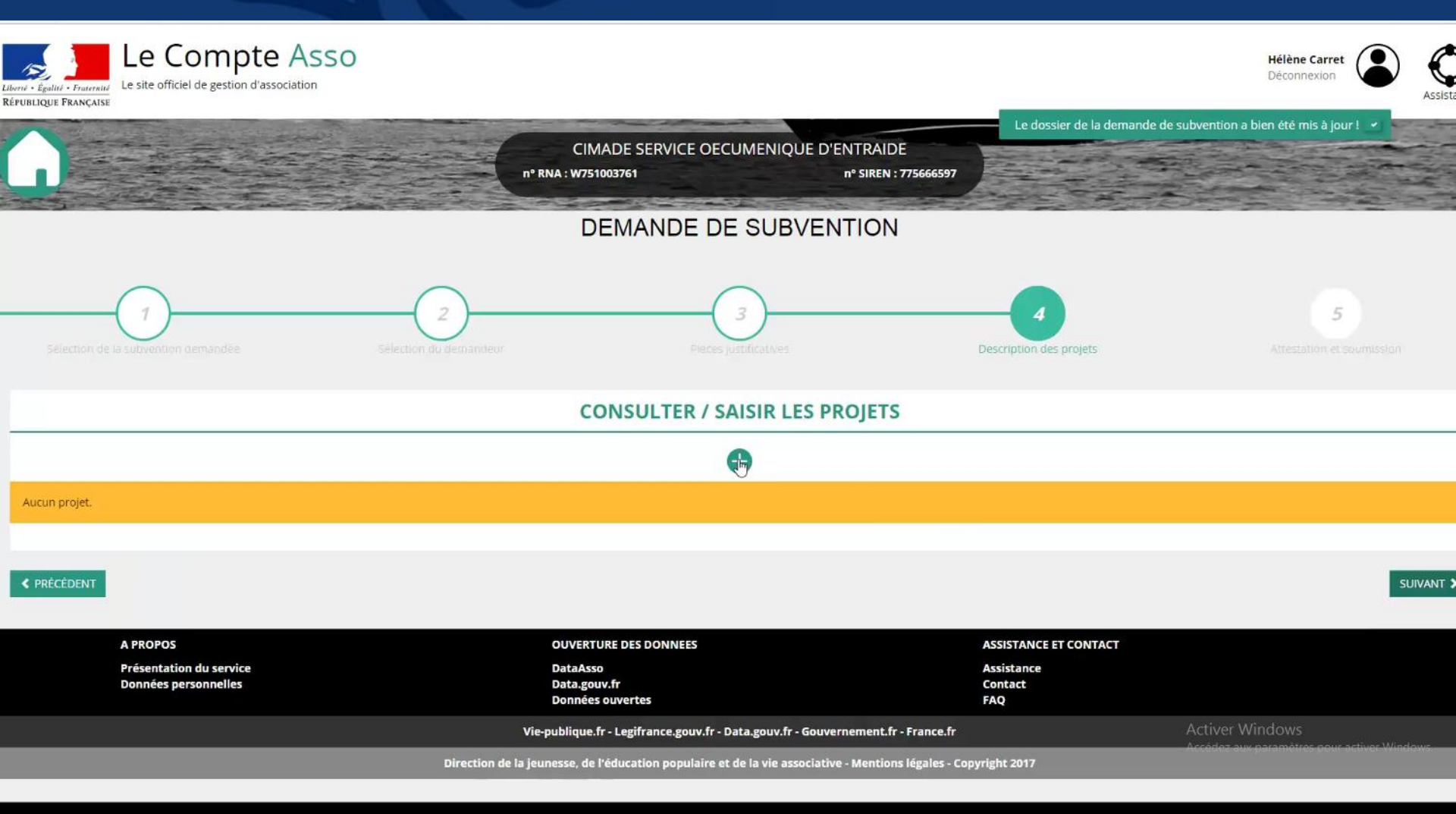

#### **CONSULTER / SAISIR LES PROJETS**

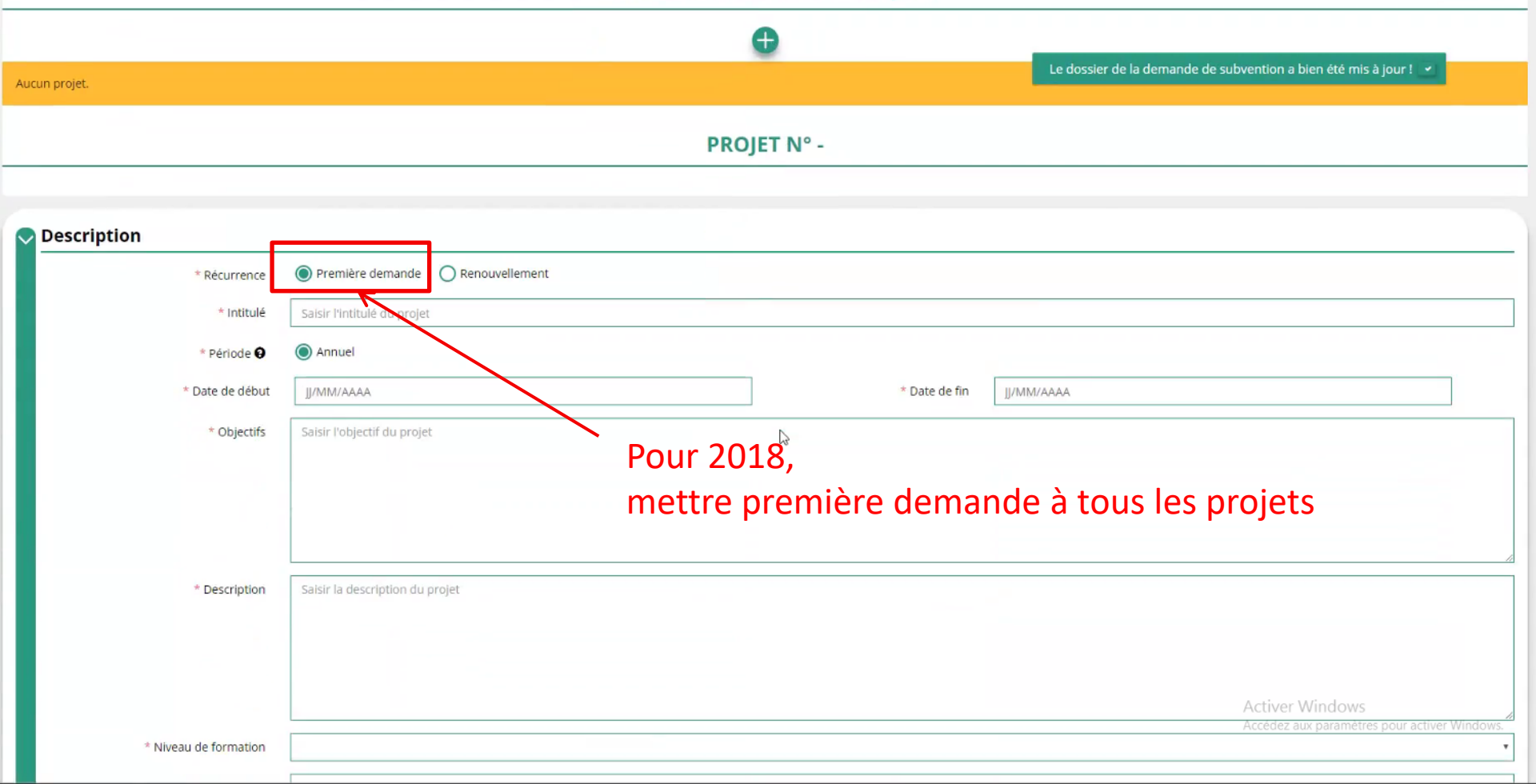

| * Statut                                                                                      |                                |                                   | * Tranche d'âge                                                         |                  | The second second second second second second second second second second second second second second second se |
|-----------------------------------------------------------------------------------------------|--------------------------------|-----------------------------------|-------------------------------------------------------------------------|------------------|----------------------------------------------------------------------------------------------------|
| * Genre                                                                                       |                                |                                   | * Nombre (au total)                                                     | Salsir un nombre |                                                                                                    |
| Commentaire (bénéficiaires)                                                                   | Saisir un éventuel commentaire |                                   |                                                                         |                  |                                                                                                    |
|                                                                                               |                                |                                   |                                                                         |                  |                                                                                                    |
|                                                                                               |                                |                                   |                                                                         |                  |                                                                                                    |
| rritoires                                                                                     |                                |                                   |                                                                         |                  |                                                                                                    |
| * Commentaire (territoire)                                                                    | Saisir un commentaire          |                                   |                                                                         |                  |                                                                                                    |
|                                                                                               |                                |                                   |                                                                         |                  |                                                                                                    |
|                                                                                               |                                |                                   |                                                                         |                  |                                                                                                    |
| oyens humains                                                                                 |                                |                                   |                                                                         |                  |                                                                                                    |
|                                                                                               |                                |                                   | 0                                                                       |                  |                                                                                                    |
| oyens matériels et humains                                                                    |                                | Saisir les moyens matériels et hu | mains du projet et remplir le tableau ci-dessous                        |                  |                                                                                                    |
| yens matériels et humains                                                                     |                                | Saisir les moyens matériels et hu | mains du projet et remplir le tableau ci-dessous                        |                  |                                                                                                    |
| oyens matériels et humains                                                                    |                                | Saisir les moyens matériels et hu | mains du projet et remplir le tableau ci-dessous                        |                  |                                                                                                    |
| oyens matériels et humains                                                                    |                                | Saisir les moyens matériels et hu | mains du projet et remplir le tableau ci-dessous<br>Nombre de personnes | Nombre           | ETPT                                                                                                    |
| loyens matériels et humains<br>névoles participants activement à l'action                     | 1/projet                       | Saisir les moyens matériels et hu | mains du projet et remplir le tableau ci-dessous<br>Nombre de personnes | Nombre           | ЕТРТ                                                                                                    |
| oyens matériels et humains<br>névoles participants activement à l'action<br>arié              | n/projet                       | Saisir les moyens matériels et hu | mains du projet et remplir le tableau ci-dessous Nombre de personnes    | Nombre           | ETPT                                                                                                    |
| oyens matériels et humains<br>névoles participants activement à l'action<br>arié              | 1/projet                       | Saisir les moyens matériels et hu | mains du projet et remplir le tableau ci-dessous Nombre de personnes    | Nombre           | ETPT                                                                                                    |
| oyens matériels et humains<br>névoles participants activement à l'action<br>arié<br>nt en CDI | 1/projet                       | Saisir les moyens matériels et hu | Mombre de personnes                                                     | Nombre           | ETPT                                                                                                    |

| C          | 7/services/                                                  | /demande-subvention?step=0                                                                                                    |                                      |                           |                           | or ☆         |  |
|------------|--------------------------------------------------------------|----------------------------------------------------------------------------------------------------|--------------------------------------|---------------------------|---------------------------|--------------|--|
|            | dont en CDD                                                  |                                                                                                    |                                      |                           |                           |              |  |
|            | dont emplois aidés                                           |                                                                                                    |                                      |                           |                           |              |  |
|            | Volontaires                                                  |                                                                                                    |                                      |                           |                           |              |  |
|            | * Est-il envisagé de procéder à un (ou des) recrutement(s) ; | ntaires it envisagé de procéder à un (ou des) recrutement(s) pour la mise en œuvre de l'action/projet ?  Iuation  Cateurs au regard des objectifs  Rang Intitulé Valeur minimum Valeur maximum Actions  I Cateurs au regard des objectifs  Rang Intitulé Valeur minimum Valeur maximum Actions  Cateurs au regard des objectifs  Rang Intitulé Valeur minimum Valeur maximum Actions  Cateurs au regard des objectifs  Rang Intitulé Valeur minimum Valeur maximum Actions  Cateurs au regard des objectifs |                                      |                           |                           |              |  |
| $\bigcirc$ | Evaluation                                                   |                                                                                                    |                                      |                           |                           |              |  |
|            | * Indicateurs au regard des objectifs                        | réunions prog                                                                                                    | grammées                             |                           |                           | h            |  |
|            | Rang                                                         | Intitulé                                                                                                    | Valeur m                             | inimum                    | Valeur maximum            | Actions      |  |
|            |                                                              | I                                                                                                    |                                      |                           |                           | <b>() ()</b> |  |
| <u> </u>   |                                                              |                                                                                                    | Ð                                    |                           |                           |              |  |
| $\bigcirc$ | Personne responsable du projet                               |                                                                                                    |                                      |                           |                           |              |  |
|            | * La personne responsable du projet est la même que celle    | e responsable du dossier ?                                                                                                    |                                      |                           | Oui ONon                  |              |  |
| 0          | Subventions demandées                                        |                                                                                                    |                                      |                           |                           |              |  |
|            |                                                              |                                                                                                    | 2018                                 |                           |                           |              |  |
|            | Exercice du 01/01/2018                                       |                                                                                                    |                                      | au 31/12/2018             | Activer Windo             | IWS          |  |
|            | * Montant demandé                                            | Etat                                                                                                    | DRDJSCS Centre-Val de Loire FDVA for | mation des bénévoles 2018 | Saisir le montant demandé |              |  |

| C D Min secures ' available unasse sports douver/services/demande-subv  | ention?step=0                      |                                                          | ণ প্র                                                           |
|-------------------------------------------------------------------------|------------------------------------|----------------------------------------------------------|-----------------------------------------------------------------|
| Evaluation                                                              |                                    |                                                          |                                                                 |
| * Indicateurs au regard des objectifs                                   | Saisir les indicateurs du projet o | u remplir le tableau cl-dessous                          |                                                                 |
|                                                                         |                                    |                                                          |                                                                 |
|                                                                         |                                    | Le dossier de                                            | a la demande de subvention a bien été mis à jour l              |
|                                                                         |                                    | Ð                                                        |                                                                 |
| < Personne responsable du projet                                        |                                    |                                                          |                                                                 |
| * La personne responsable du projet est la même que celle responsable d | du dossier ?                       |                                                          | Oui ONon                                                        |
|                                                                         |                                    |                                                          |                                                                 |
| 🛇 Subventions demandées                                                 |                                    |                                                          |                                                                 |
|                                                                         |                                    |                                                          |                                                                 |
|                                                                         |                                    | 2018                                                     |                                                                 |
|                                                                         |                                    |                                                          |                                                                 |
| Exercice du 01/01/2018                                                  |                                    | au 31/12/2018                                            |                                                                 |
| * Montant demandé                                                       |                                    | entre Val de Loire EDVA formation des hénévoles 2018     | Calcir la montant domandá                                       |
|                                                                         |                                    |                                                          | Saisi le montant demande                                        |
|                                                                         |                                    | Ð                                                        |                                                                 |
|                                                                         |                                    |                                                          |                                                                 |
| Sudget                                                                  |                                    |                                                          |                                                                 |
| CHARGES                                                                 | MONTANT                            | PRODUITS                                                 | MONTANT                                                         |
| CHARGES DIR                                                             | ECTES                              | RESSOU                                                   | RCES DIRECTES                                                   |
| 60 - Achats                                                             | 0                                  | 70 - Vente de produits finis, de marchandises, prestatio | ns de services 0                                                |
| Achats matières et fournitures                                          | 0                                  |                                                          |                                                                 |
|                                                                         |                                    | 73 - Dotations et produits de tarification               | 0                                                               |
| Autres fournitures                                                      | 0                                  | 74 - Subventions d'exploitation                          | Activer WINDOWS<br>Accédez aux paramètres pour activer Windows. |
| 61 - Services extérieurs                                                | 0                                  | Etat                                                     |                                                                 |
|                                                                         |                                    | 75 - Autres produits de gestion courante                 | 0                                                               |

| C D Min secures ' available unasse sports douver/services/demande-subv  | ention?step=0                      |                                                          | ণ প্র                                                           |
|-------------------------------------------------------------------------|------------------------------------|----------------------------------------------------------|-----------------------------------------------------------------|
| Evaluation                                                              |                                    |                                                          |                                                                 |
| * Indicateurs au regard des objectifs                                   | Saisir les indicateurs du projet o | u remplir le tableau cl-dessous                          |                                                                 |
|                                                                         |                                    |                                                          |                                                                 |
|                                                                         |                                    | Le dossier de                                            | a la demande de subvention a bien été mis à jour l              |
|                                                                         |                                    | Ð                                                        |                                                                 |
| < Personne responsable du projet                                        |                                    |                                                          |                                                                 |
| * La personne responsable du projet est la même que celle responsable d | du dossier ?                       |                                                          | Oui ONon                                                        |
|                                                                         |                                    |                                                          |                                                                 |
| 🛇 Subventions demandées                                                 |                                    |                                                          |                                                                 |
|                                                                         |                                    |                                                          |                                                                 |
|                                                                         |                                    | 2018                                                     |                                                                 |
|                                                                         |                                    |                                                          |                                                                 |
| Exercice du 01/01/2018                                                  |                                    | au 31/12/2018                                            |                                                                 |
| * Montant demandé                                                       |                                    | entre Val de Loire EDVA formation des hénévoles 2018     | Calcir la montant domandá                                       |
|                                                                         |                                    |                                                          | Saisi le montant demande                                        |
|                                                                         |                                    | Ð                                                        |                                                                 |
|                                                                         |                                    |                                                          |                                                                 |
| Sudget                                                                  |                                    |                                                          |                                                                 |
| CHARGES                                                                 | MONTANT                            | PRODUITS                                                 | MONTANT                                                         |
| CHARGES DIR                                                             | ECTES                              | RESSOU                                                   | RCES DIRECTES                                                   |
| 60 - Achats                                                             | 0                                  | 70 - Vente de produits finis, de marchandises, prestatio | ns de services 0                                                |
| Achats matières et fournitures                                          | 0                                  |                                                          |                                                                 |
|                                                                         |                                    | 73 - Dotations et produits de tarification               | 0                                                               |
| Autres fournitures                                                      | 0                                  | 74 - Subventions d'exploitation                          | Activer WINDOWS<br>Accédez aux paramètres pour activer Windows. |
| 61 - Services extérieurs                                                | 0                                  | Etat                                                     |                                                                 |
|                                                                         |                                    | 75 - Autres produits de gestion courante                 | 0                                                               |

| C United and the second state and the second states //services/dem                                                                                                    | ande-subvention/step=0 | Ð                                                            |                                    | 07 ]          |
|----------------------------------------------------------------------------------------------------|------------------------|--------------------------------------------------------------|------------------------------------|---------------|
| Personne responsable du projet  La personne responsable du projet  La personne responsable du projet  La personne responsable du projet est la même que cele responsable du dosser?  O O II O NO  Subventions demandées  Exercice du  Type  Res  DebpSCS Centre-Vid de Loire  Tool  Type  Non  Nontant eternance  Accoss  Centre-Vid de Loire  DebpSCS Centre-Vid de Loire  Nontant eternance  Accoss  Centre-Vid de Loire  DebpSCS Centre-Vid de Loire  DebpSCS Centre-Vid de Loire DebpSCS Centre-Vid de Loire DebpSCS Centre-Vid de Loire DebpSCS Cent |                        |                                                              |                                    |               |
| Personne responsable du projet  Personne responsable du projet est la même que celle responsable du dossier?  Personne responsable du projet est la même que celle responsable du dossier?  Subventions demandées                                                                                                    |                        |                                                              |                                    |               |
| 🛇 Subventions demandées                                                                                                    |                        |                                                              |                                    |               |
|                                                                                                    |                        | 2018                                                         |                                    |               |
| Exercice du 01/01/2018                                                                                                    |                        | au 31/12/2018                                                |                                    |               |
| * Montant demandé                                                                                                    | Etat DRDJSCS Cent      | re-Val de Loire FDVA formation des bénévoles 2018            | 10000                              |               |
|                                                                                                    | туре                   | Nom                                                          | Montant demande                    | Actions       |
| Conseil régional                                                                                                    | ×                      | Centre-Val de Loire                                          | \$                                 | 9 😣           |
|                                                                                                    |                        | 0                                                            |                                    |               |
| Budget                                                                                                    |                        |                                                              |                                    |               |
| CHARGES                                                                                                    | MONTANT                | PRODUITS                                                     | MONTANT                            |               |
| CHAR                                                                                                    | GES DIRECTES           | RESSOURCE                                                    | ES DIRECTES                        |               |
| 60 - Achats                                                                                                    | 0                      | 70 - Vente de produits finis, de marchandises, prestations d | le services 0                      |               |
| Achats matières et fournitures                                                                                                    | 0                      | 73 - Dotations et produits de tarification                   | 0                                  |               |
| Autres fournitures                                                                                                    | 0                      |                                                              | 10000                              |               |
| 61 - Services extérieurs                                                                                                    | 0                      | Etat                                                         | Activer Windows                    |               |
| Locations                                                                                                    | 0                      | DRDJSCS Centre-Val de Loire FDVA formation des bénévoles     | 2018 Accel 02000 paramètres pour a | ctiver Window |
| Entretien et réparation                                                                                                    | 0                      | 75 - Autres produits de gestion courante                     | 0                                  |               |

| CHARGES                                    | MONTANT  | PRODUITS                                                               | MONTANT             |  |  |  |
|--------------------------------------------|----------|------------------------------------------------------------------------|---------------------|--|--|--|
| CHARGES                                    | DIRECTES | RESSOURCES DIRECTE                                                     | RESSOURCES DIRECTES |  |  |  |
| 0 - Achats                                 | 0        | 70 - Vente de produits finis, de marchandises, prestations de services | 0                   |  |  |  |
| chats matières et fournitures              | 0        | 73 - Dotations et produits de tarification                             | 0                   |  |  |  |
| utres fournitures                          | 0        | 74 - Subventions d'exploitation                                        | 11500               |  |  |  |
| 1 - Services extérieurs                    | 0        | Etat                                                                   |                     |  |  |  |
| ocations                                   | 0        | DRDJSCS Centre-Val de Loire FDVA formation des bénévoles 2018          | 10000               |  |  |  |
|                                            |          | Conseil régional                                                       |                     |  |  |  |
| intretien et réparation                    | 0        | Centre-Val de Loire                                                    | 1000                |  |  |  |
| Assurance                                  | 0        | Communes communautés de communes ou d'agglomérations                   |                     |  |  |  |
| Documentation                              | 0        | ville d'Orléans                                                        | 500                 |  |  |  |
| 2 - Autres services extérieurs             | 0        | 75 - Autres produits de gestion courante                               | 0                   |  |  |  |
| - Autos services enteneurs                 |          | Cotisations                                                            | 0                   |  |  |  |
| témunérations intermédiaires et honoraires | 3        | *                                                                      |                     |  |  |  |
| Publicité, publication                     | 0        | Dons manuels - Mecenat                                                 | 0                   |  |  |  |
| Déplacements, missions                     | 0        | 76 - Produits financiers                                               | 0                   |  |  |  |
|                                            |          | 77 - Produits exceptionnels                                            | 0                   |  |  |  |
| 2 Impête et taves                          | 0        | 78 - Reprises sur amortissements et provisions                         | 0                   |  |  |  |
|                                            |          | 79 - Transfert de charges                                              | 0                   |  |  |  |
| mpots et taxes sur remuneration            | 0        |                                                                        |                     |  |  |  |
| utres impôts et taxes                      | 0        |                                                                        | Activer Windows     |  |  |  |

| C D Standard and enderson of the subvention?ste                                  | p=0                        |                                          | 07 |
|----------------------------------------------------------------------------------|----------------------------|------------------------------------------|----|
| Charges fixes de fonctionnement                                                  | 0                          | Intitulé                                 | 0  |
| Frais financiers                                                                 | 0                          | Intitulé                                 | 0  |
| Autres                                                                           | 0                          | Intitulé                                 | 0  |
| Total des charges                                                                | 0                          | Total des produits                       | 0  |
| Excédent prévisionnel (bénéfice)                                                 | 0                          | Insuffisance prévisionnelle (déficit)    | 0  |
|                                                                                  | CONTRIBUTIONS VOI          | ONTAIRES EN NATURE                       |    |
| 86 - Emplois des contributions volontaires en nature                             | 0                          | 87 - Contributions volontaires en nature | 0  |
| Secours en nature                                                                | 0                          | Bénévolat                                | 0  |
| Mise à disposition gratuite de biens et prestations                              | 0                          | Prestations en nature                    | 0  |
| Prestations                                                                      | 0                          | Dons en nature                           | 0  |
| Personnel bénévole                                                               | 0                          |                                          |    |
| Total                                                                            | 0                          | Total                                    | 0  |
| La subvention sollicitée de €, objet de la présente demande représente % du tota | al des produits du projet. |                                          |    |

or 🕁

ENREGISTRI Il est impératif de cliquer sur « ENREGISTRER » PRÉCÉDENT SUIVANT > A PROPOS **OUVERTURE DES DONNEES** ASSISTANCE ET CONTACT Présentation du service DataAsso Assistance Données personnelles Data.gouv.fr Contact Données ouvertes FAQ Activer Windows Vie-publique.fr - Legifrance.gouv.fr - Data.gouv.fr - Gouvernement.fr - France.fr Direction de la jeunesse, de l'éducation populaire et de la vie associative - Mentions légales - Copyright 2017

## 4/ Description des projets Reproduire cette démarche pour chaque projet

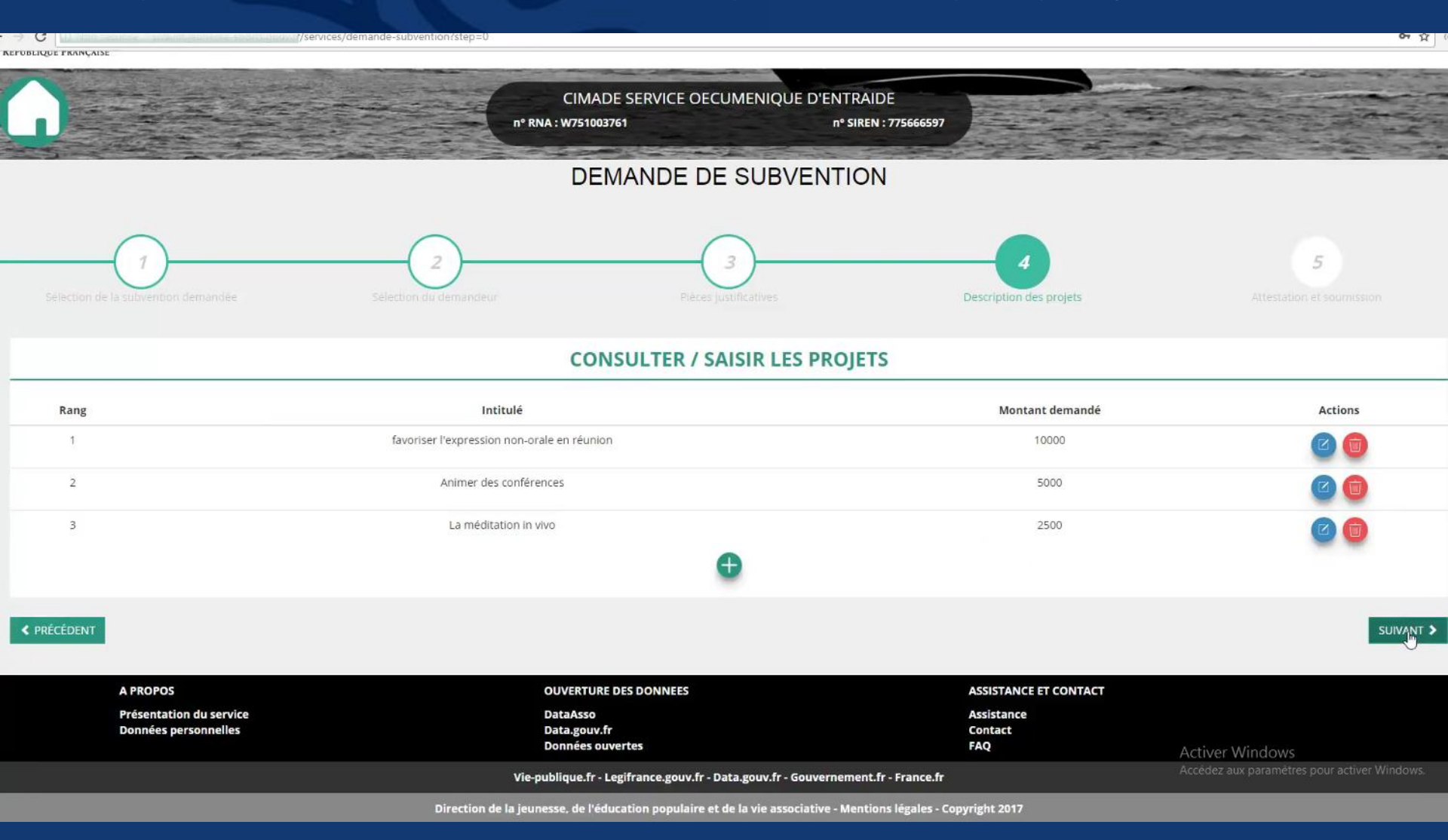

#### 5/ Attestation

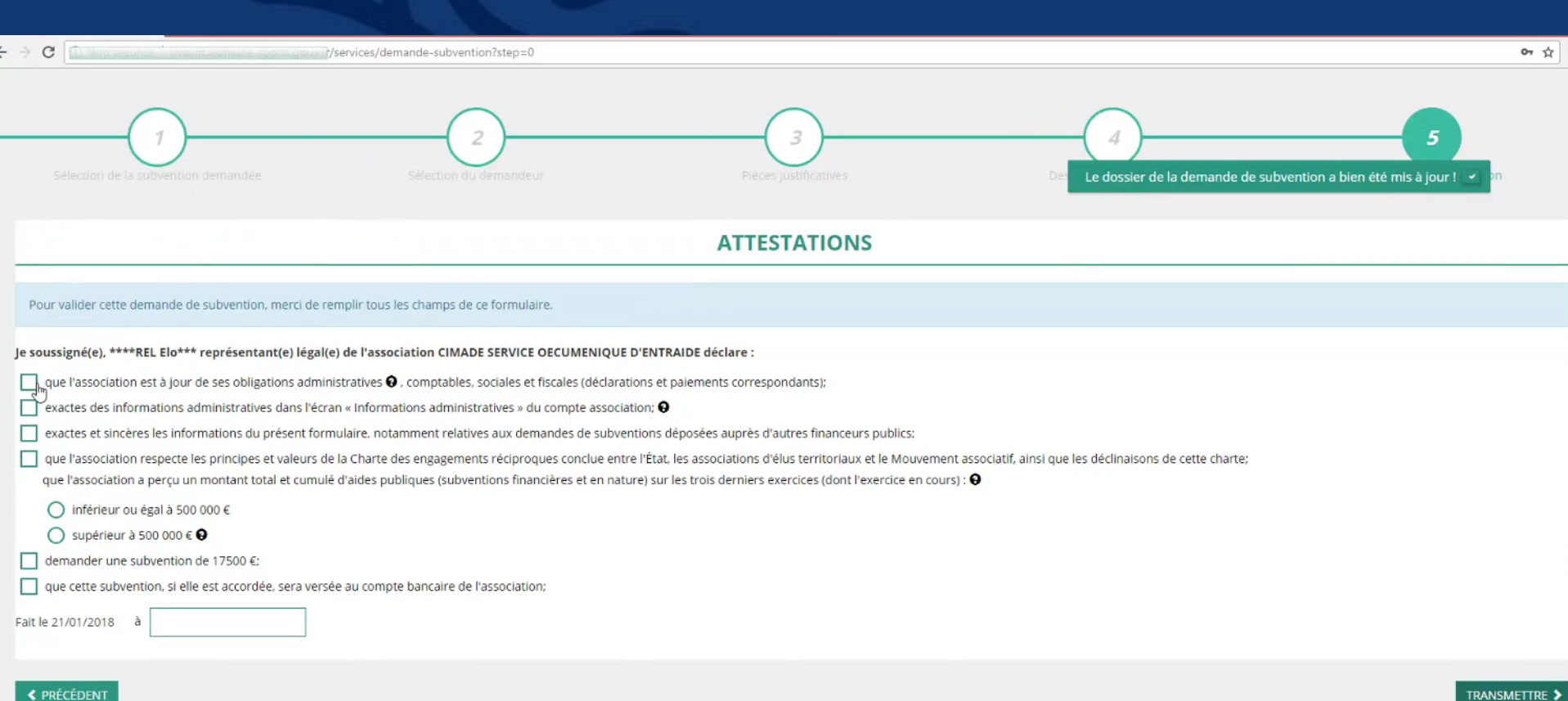

| A PROPOS                                        | OUVERTURE DES DONNEES                                                          | ASSISTANCE ET CONTACT        |                                              |
|-------------------------------------------------|--------------------------------------------------------------------------------|------------------------------|----------------------------------------------|
| Présentation du service<br>Données personnelles | DataAsso<br>Data.gouv.fr<br>Données ouvertes                                   | Assistance<br>Contact<br>FAQ | Activer Windows                              |
| Vie                                             | -publique.fr - Legifrance.gouv.fr - Data.gouv.fr - Gouvernement.fr - France.fr |                              | Accédez aux paramètres pour activer Windows. |

Direction de la jeunesse, de l'éducation populaire et de la vie associative . Mentions légales . Convright 2017

#### 5/ Transmission

+ > C Older secure 'swampeure en sports gournit/services/demande-subvention?step=0

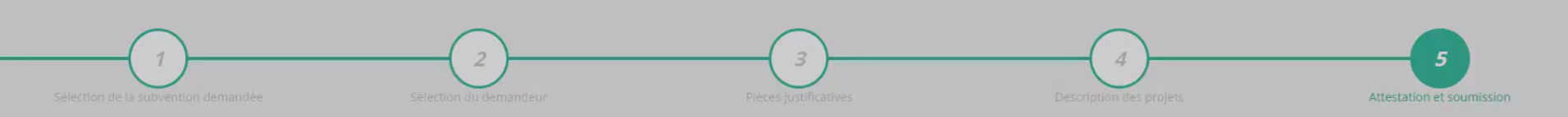

OT 1

|                                                                                                    | ATTESTATIONS                                                                                                    |                                                            |               |
|----------------------------------------------------------------------------------------------------|----------------------------------------------------------------------------------------------------|------------------------------------------------------------|---------------|
| Pour valider cette demande de subvention, merci de remplir tous les champs de ce formulaire.         le soussigné(e), ****REL Elo*** représentant(e) légal(e) de l'association CIMADE SERVICE OECUMENIQUE         i que l'association est à jour de ses obligations administratives <ul> <li>que l'association set à jour de ses obligations administratives              <li>, comptables, sociales et fiscales (déclarati</li> <li>exactes des informations administratives dans l'écran « Informations administratives » du compte associal</li> <li>exactes et sincères les informations du présent formulaire, notamment relatives aux demandes de subver</li> <li>que l'association respecte les principes et valeurs de la Charte des engagements réciproques conclue entre que l'association a perçu un montant total et cumulé d'aides publiques (subventions financières et en nature</li> <li>inférieur ou égal à 500 000 €</li> <li>supérieur à 500 000 €</li> <li>gue cette subvention, si elle est accordée, sera versée au compte bancaire de l'association;</li> </li></ul> Fait le 21/01/2018       à | Confirmer la transmission<br>Cette action va permettre de transmettre votre dossier<br>au service instructeur.<br>Il ne sera alors plus modifiable, sauf si le service<br>instructeur vous en laisse la possibilité. Vous allez aussi<br>récupérer le Cerfa de votre dossier au format PDF.<br>Souhaitez-vous continuer ?<br>Confirmenta transmission X Annuler<br>e) sur les trois derniers exercices (dont l'exercice en cours) : ( | sociatif, ainsi que les déclinaisons de cette charte;<br>G |               |
| PRÉCÉDENT                                                                                                    |                                                                                                    |                                                            | TRANSMETTRE > |
| A PROPOS OUVERT                                                                                                    | TURE DES DONNEES                                                                                                    | ASSISTANCE ET CONTACT                                      |               |

 Présentation du service
 DataAsso
 Assistance

 Données personnelles
 Data.gouv.fr
 Contact

 Données ouvertes
 FAQ
 Activer Windows

Vie-publique.fr - Legifrance.gouv.fr - Data.gouv.fr - Gouvernement.fr - France.fr

Direction de la jeunesse, de l'éduration nonulaire et de la vie associative - Mentions légales - Convright 2017

#### 5/ Transmission

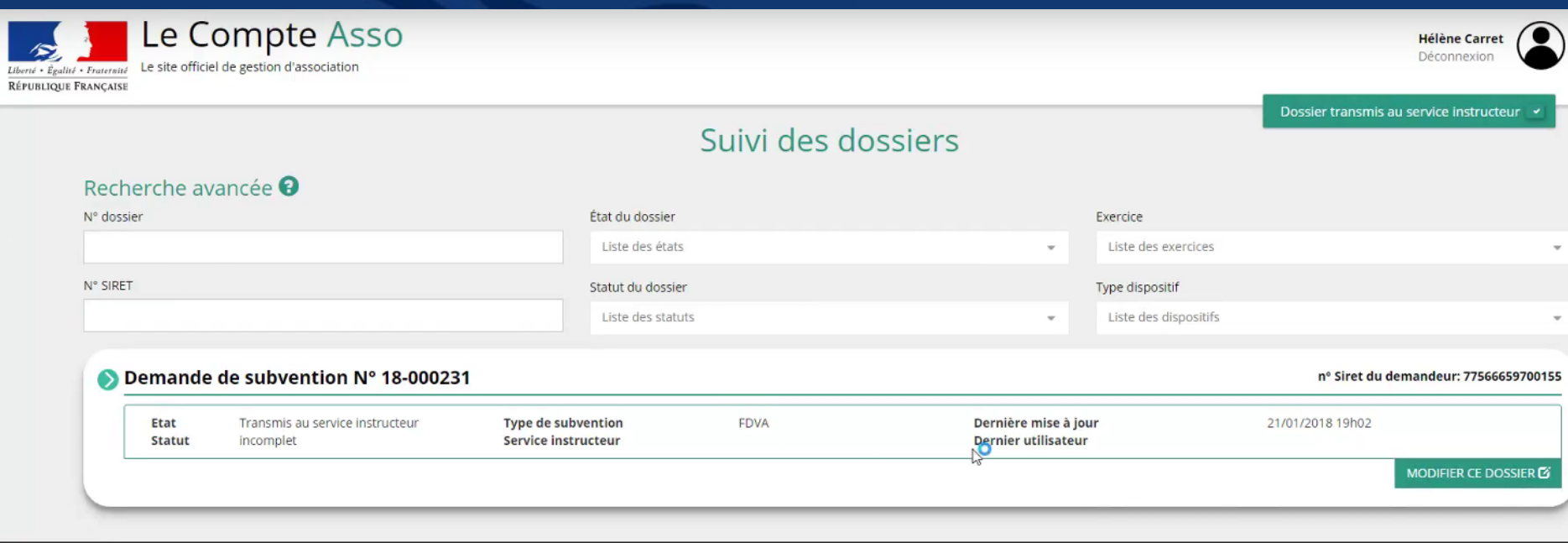

(

Ass

| A PROPOS                                        | OUVERTURE DES DONNEES                        | ASSISTANCE ET CONTACT        |
|-------------------------------------------------|----------------------------------------------|------------------------------|
| Présentation du service<br>Données personnelles | DataAsso<br>Data.gouv.fr<br>Données ouvertes | Assistance<br>Contact<br>FAQ |

Vie-publique.fr - Legifrance.gouv.fr - Data.gouv.fr - Gouvernement.fr - France.fr

Direction de la jeunesse, de l'éducation populaire et de la vie associative - Mentions légales - Copyright 2017

# La page « Suivi des dossiers » est accessible grâce à un bouton sur la page d'accueil

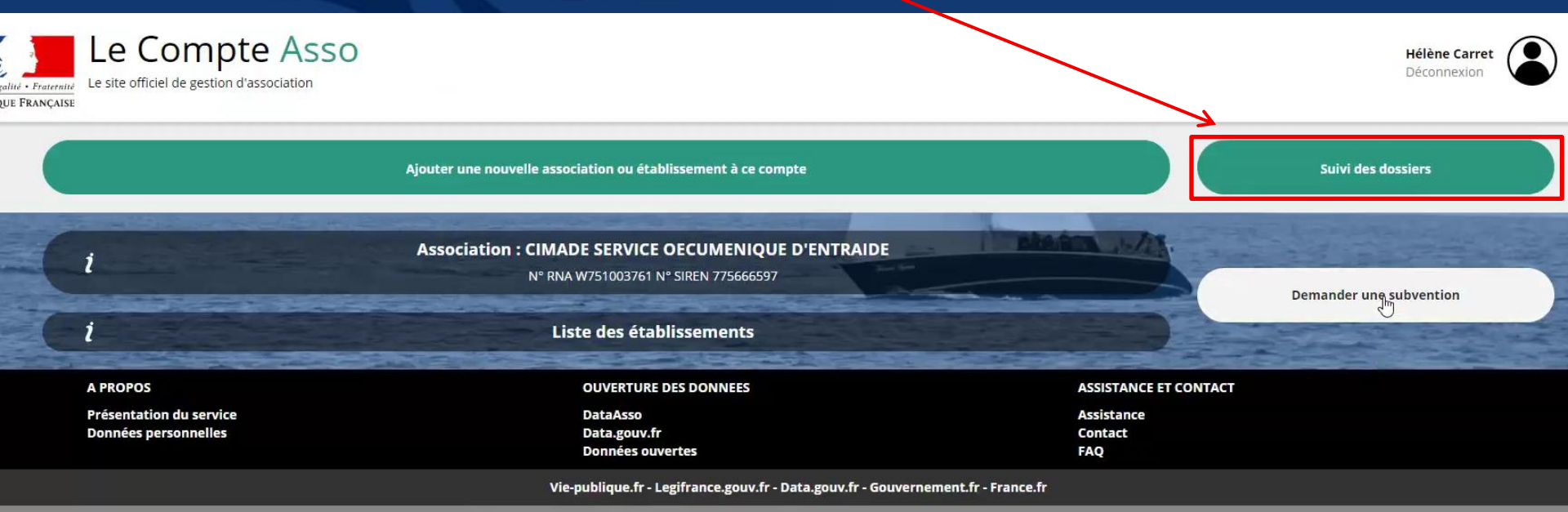

Direction de la jeunesse, de l'éducation populaire et de la vie associative - Mentions légales - Copyright 2017

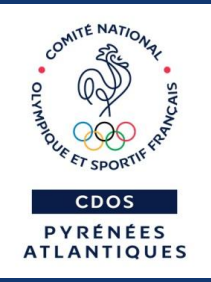

## Pour finir... le Compte Engagement Citoyen

## Dans les informations relatives à l'association, et notamment PERSONNES PHYSIQUES, mention du CEC

| Type Nom Fédération |          | ation     | Le représentant légal a bien été | é mis à jour ! |                                                                    |                                                         |                        |                              |                 |
|---------------------|----------|-----------|----------------------------------|----------------|--------------------------------------------------------------------|---------------------------------------------------------|------------------------|------------------------------|-----------------|
| Olympiques          |          | ▼ Fédérat | ion française Canoë-Kayak        |                | La modification des dirigeants<br>effectuée via la téléprocédure e | civilité, nom, prénom) doit être<br><u>Modification</u> | ég ilement déclarée au | greffe des associations et p | Deut être C'EST |
|                     |          |           |                                  |                | U                                                                  |                                                         |                        |                              |                 |
| rsonnes             | physiqu  | es        |                                  |                |                                                                    |                                                         | 1                      | 3                            | 2 personnes dé  |
| Civilité            | Nom      | Prénom    | Fonction                         | Téléphone      | Adresse électronique                                               | Représentant légal                                      | Valideur CEC           | Publication internet         | Action          |
| Monsieur            | ***uis   | Ber****   | Président                        | 0225126585     | bdupuis@gmail.fr                                                   | 1                                                       | ×                      | 1                            |                 |
| Madame              | ***ret   | Hél***    | Directrice générale              | 0125689875     | helene.carret@vmail.com                                            | ~                                                       | ×                      | ×                            |                 |
|                     |          |           |                                  |                | 0                                                                  |                                                         |                        |                              |                 |
| réments             | s admini | stratifs  |                                  |                |                                                                    |                                                         |                        |                              | 1 agrément o    |
| Туре                |          | n°        | Niveau                           |                | Attribué par                                                       | Date attribution                                        | Cer                    | tificat                      | Actions         |
| JEP                 |          | JEP-42168 | local                            |                | DDCS93                                                             | 2016-12-12                                              |                        | \$ <del>}</del>              |                 |
|                     |          |           |                                  |                | Ð                                                                  |                                                         |                        |                              |                 |
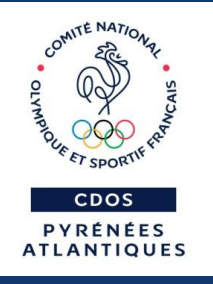

#### Qu'est-ce-que c'est ?

Le Compte d'Engagement Citoyen permet de valoriser l'engagement des citoyens, sous certaines conditions, par l'acquisition de droits à la formation grâce aux activités bénévoles ou de volontariat menées :

Acquisition de 20 h par an

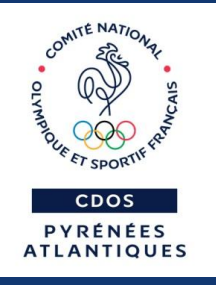

### Quels bénévoles ont droit au CEC ?

#### - Agés de 16 ans et +

 Dirigeant de l'association ou participant à l'encadrement d'autres bénévoles, et ce, pendant au moins 200 heures au cours de l'année civile dans une ou plusieurs associations (si au moins 100 heures dans l'une d'entre elles)

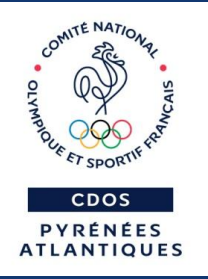

# **Comment bénéficier de ces droits ?**

Le bénévole doit déclarer sur le portail du CPA entre le 1er janvier et le 30 juin de l'année suivant l'année où vous exercez ces activités.

Un valideur CEC de l'association aura jusqu'à la fin de cette année civile pour valider la déclaration via le Compte asso. Attention I Un seul valideur CEC par asso.

Dès validation, le CEC est crédité de 20h.

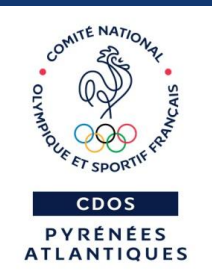

# Pour plus de renseignements et un accompagnement

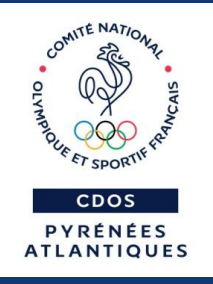

## **Contacts CDOS**

Florence FORSANS Stéphanie GONTHIER

Pyreneesatlantiques@franceolympique.com
3 05 59 14 18 50

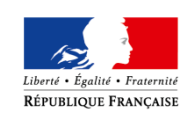

MINISTÈRE DE LA VILLE, DE LA JEUNESSE ET DES SPORTS

# **Contacts DDCS** Référents part territoriale CNDS

#### **Céline EYGUN**

celine.eygun@pyrenees-atlantiques.gouv.fr05 47 41 33 47

# Chrystelle HAïSSAGUERRE Chrystelle.haissaguerre@pyrenees-atlantiques.gouv.fr 05 47 41 33 49

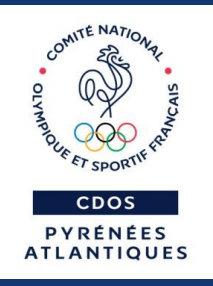

#### Suivez les informations du mouvement sportif 64 sur

# www.cdos64.org

https://www.facebook.com/cdos64